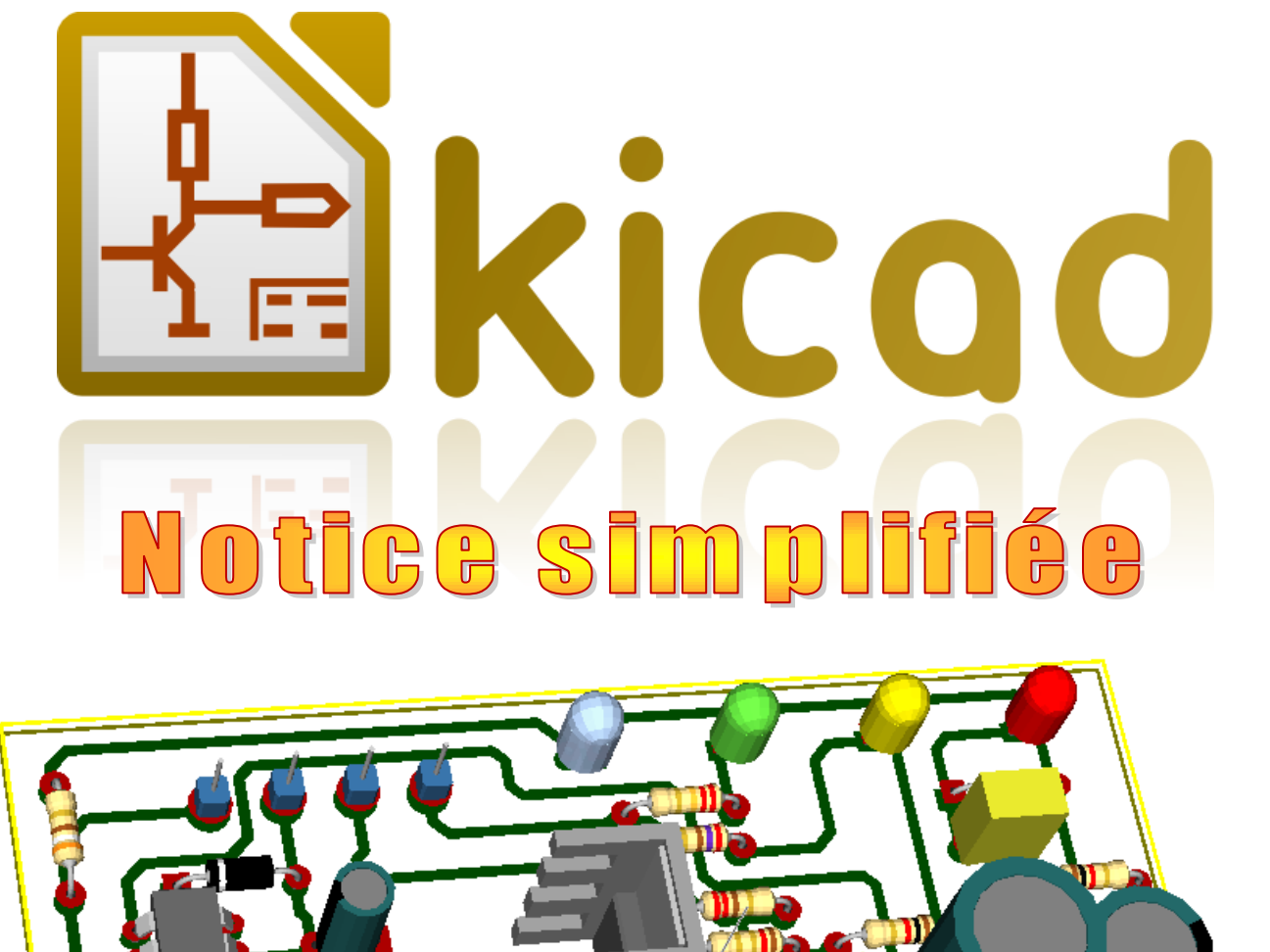

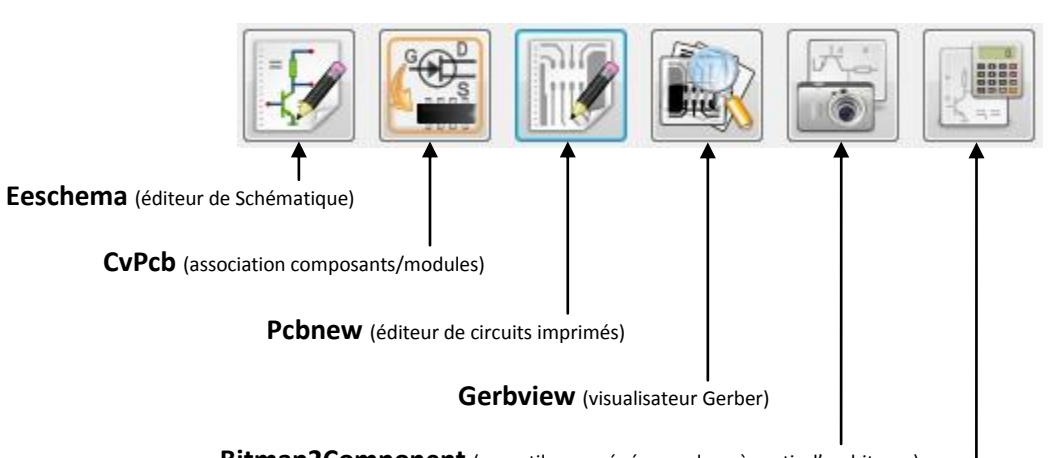

Bitmap2Component (un outil pour générer un logo à partir d'un bitmap)

Pcb calculator, le couteau suisse de l'armée suisse...

**KiCad** Version document du 2 septembre 2012

# KiCad Version 19-01-2012

#### Mise à jour réalisée par :

Jean-Jacques BRAULT Enseignant IUT de TOURS Département Génie Électrique et Informatique Industrielle 37200 TOURS France

#### Document initial réalisé par :

**Carlos VALENTE** 

Technicien IUT du LIMOUSIN Département Génie Électrique et Informatique Industrielle 19100 Brive la gaillarde France. **KiCad** Version document du 2 septembre 2012

# Table des matières

| Int | rodu         | uction                                                        | 6         |
|-----|--------------|---------------------------------------------------------------|-----------|
| 1   | Inst         | tallation du Logiciel                                         | 7         |
| 2   | Déb          | but du Projet                                                 | 9         |
|     | 2.1          | Créer une nouvelle description                                | 9         |
|     | 2.2          | Sauvegarder le projet                                         | 9         |
| 3   | Mor          | on premier schéma                                             | 10        |
|     | 3.1          | Les étapes                                                    | 10        |
|     |              | 3.1.1 Ouverture de la feuille d'édition                       | 10        |
|     |              | 3.1.2 Ajuster les options de la feuille d'édition             |           |
|     |              | 3.1.3 Placer un composant (symbole) sur la reulile d'edition  | 11<br>11  |
|     |              | 3.1.5 Insérer une librairie                                   |           |
|     |              | 3.1.6 Tracer des connexions                                   | 13        |
|     |              | 3.1.7 Action sur les objets                                   |           |
|     |              | 3.1.8 Créer des bibliothèques de symboles                     |           |
|     |              | 3.1.9 Creation de symboles                                    |           |
|     |              | 3.1.11 Astuce de création de symbole                          |           |
|     | 3.2          | Numérotation des symboles                                     | 16        |
|     | 3.3          | Génération de la liste de matériels                           | 16        |
|     | 3.4          | Contrôle des règles de conception                             | 16        |
|     | 3.5          | Génération de la liste des interconnexions (netliste)         | 16        |
|     | 3.6          | Affectation des boîtiers physiques aux symboles               | 16        |
| 4   | Rou          | uter une carte                                                |           |
|     | 4.1          | Création du contour d'une carte                               | 18        |
|     | 4.2          | Lire la netliste                                              | 19        |
|     | 4.3          | Placement des composants                                      | 20        |
|     |              | 4.3.1 Placement manuel                                        | 20        |
|     |              | 4.3.2 Placement automatique                                   | 20        |
| 5   | Géo          | ométries / (boîtiers)                                         | 20        |
|     | 5.1          | Création d'un boîtier (Éditeur de modules)                    | 21        |
|     |              | 5.1.1 Placer les Pins                                         |           |
|     | 52           | 5.1.2 Astuce                                                  | 21 21     |
|     | 53           | Modifier les pastilles                                        | 21        |
| c   | 5.5          |                                                               |           |
| 0   |              | Définir la largeur de teutes les pistes (et des vies)         | ZZ        |
|     | 6.1          | Changer la largeur de cortaines nistes (et des vias)          | 22<br>ייי |
|     | 6.2          | La routage de la carte                                        | 25<br>ייי |
|     | 0.5          | 6 3 1 Le routage manuel                                       | 23        |
|     |              | 6.3.2 Le routage automatique                                  |           |
|     | 6.4          | Représentation 3D                                             | 24        |
| 7   | Créa         | éation d'un plan de masse                                     | 25        |
|     | 7.1          | Plan de masse relié à des pastilles équipotentielles ou isolé | 25        |
|     | 7.2          | Paramètres                                                    | 25        |
| 8   | Les          | séditions hiérarchiques                                       |           |
| ٥   | Tou          |                                                               | 27        |
| 9   | 9 1          | Liste des Hotkeys dans Feschema                               | 27        |
|     | 9.1          | Liste des Hotkeys dans Ecsenerna                              |           |
| 10  | 5.2<br>Gán   | nération des fichiers de Eabrication                          | 27<br>วถ  |
| τU  | 10 1         | neration des numers de rabilitation                           | ۷۵۷<br>۱۰ |
|     | 10.1<br>10.2 | 2 Tracer au format HPGL Postscript ou GERRER                  | ∠ð<br>⊃0  |
| 1 4 | 10.2         |                                                               | 20        |
| 11  | con          | ทรเซทเอร                                                      |           |
| Lie | ns U         | Utiles                                                        | 31        |

# Introduction

Ce tutoriel se veut une simple introduction au logiciel KiCad. La documentation du logiciel est très complète. Ces notes s'appuient sur des exemples simples qui permettent de mettre en œuvre de nombreuses fonctionnalités de KiCad. Vous découvrirez comment réaliser un schéma, lui adjoindre des propriétés afin de paramétrer chaque symbole et enfin utiliser ce schéma pour réaliser un circuit imprimé.

KiCad est un logiciel de CAO électronique qui permet l'édition de schéma et la réalisation de typons à partir de celui-ci.

Eeschema est un puissant logiciel de schématique de circuits électroniques disponible sous les systèmes d'exploitation :

- LINUX,
- Windows XP/2000/ W7.

Quel que soit le système utilisé, les fichiers générés sont totalement compatibles d'un système à l'autre.

Eeschema est un logiciel « intégré » car toutes les fonctions de dessin, de contrôle, de tracé, de gestion de librairies et d'accès au logiciel de circuit imprimé sont exécutées depuis Eeschema, sans sortir de celui-ci.

Il permet la réalisation de dessins sous forme hiérarchique, pour la gestion de schémas multi-feuilles.

Eeschema supporte les hiérarchies :

- à plat,
- simples,
- complexes.

Il est destiné à travailler associé à un logiciel de réalisation de circuits imprimés tel que PCBNEW, à qui il fournira le fichier Netliste décrivant le schéma de la carte de circuit imprimé à réaliser.

Eeschema intègre également un éditeur de composants qui permet la création et l'édition de ces composants, leur visualisation et la manipulation des librairies de composants (import, export, ajout, effacement de composants dans les librairies).

Eeschema intègre aussi toutes les fonctions annexes (mais pourtant indispensables) à un logiciel de schématique électronique moderne :

- contrôle des règles électriques (D.R.C.) pour la détection automatique des connexions incorrectes, des entrées « en l'air » de composants...
- > génération des fichiers de tracé au format POSTSCRIPT ou HPGL,
- > génération des fichiers de tracé sur imprimante locale,
- > génération de la liste du matériel,
- > génération du fichier Netliste pour le logiciel de circuits imprimés, ou pour un simulateur.

À la fin de ce tutoriel nous serons en mesure de créer un symbole, de l'intégrer dans un schéma et de lui associer un boîtier physique. Nous verrons également un bref aperçu de Wings3D<sup>1</sup> qui permet de générer une représentation en trois dimensions de la carte et de ses composants.

L'auteur du logiciel, Jean Pierre CHARRAS, fournit le logiciel sous licence GPL. Rendez vous donc sur le site Officiel (http://www.lis.inpg.fr/realise\_au\_lis/kicad/).

Le document original, créé en 2007 est actualisé de temps à autre mais ne reprend pas toute les fonctionnalités des dernières versions. Cependant les principes restent sensiblement les mêmes d'une version à une autre.

<sup>&</sup>lt;sup>1</sup> Voir notice sur <u>www.brive.unilmim.fr/valente</u> à la rubrique wings3D

# 1 Installation du Logiciel

Plus simple : c'est difficile !!!

1) Vous rapatriez l'archive en vous connectant sur le site officiel : http://iut-tice.ujf-grenoble.fr/cao/ iut-tice.ujf-grenoble.fr - /cao/

| [To Parent | Directory] |             |                                                                           |
|------------|------------|-------------|---------------------------------------------------------------------------|
| 28/11/2011 | 20:33      | 1873        | AUTHORS.txt                                                               |
| 28/11/2011 | 20:34      | 25276       | COPYRIGHT.txt                                                             |
| 28/11/2011 | 20:34      | <dir></dir> | d11                                                                       |
| 24/12/2011 | 11:27      | 97400450    | docs and translations kicad 2011-12-21.zip                                |
| 10/11/2008 | 14:22      | 569         | full version linux-install.txt                                            |
| 25/01/2012 | 22:15      | 1137        | how to download sources.txt                                               |
| 23/01/2012 | 12:00      | 7042        | install.txt                                                               |
| 20/01/2012 | 20:33      | 210765586   | kicad-2012-01-19-BZR3256-stable-UBUNTU 10.10 full with components doc.tgz |
| 22/01/2012 | 14:29      | 152607408   | KiCad-2012-01-19-BZR3256-stable-Win full with components doc install.exe  |
| 20/01/2012 | 20:41      | 14010518    | kicad sources-2012-01-19-BZR3256-stable.zip                               |
| 20/01/2012 | 21:37      | <dir></dir> | old versions                                                              |
| 07/06/2012 | 08:48      | <dir></dir> | preview                                                                   |
| 20/01/2012 | 20:48      | <dir></dir> | sources                                                                   |
| 20/01/2012 | 20:43      | 65          | version.txt                                                               |
| 24/11/2008 | 11:03      | 168         | web.config                                                                |

2) Vous enregistrez le contenu de l'archive dans le répertoire Téléchargements.

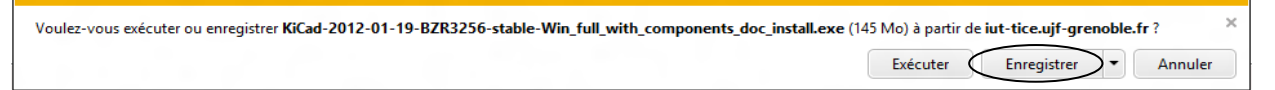

3) Puis choisir Exécuter : la fenêtre suivante apparait :

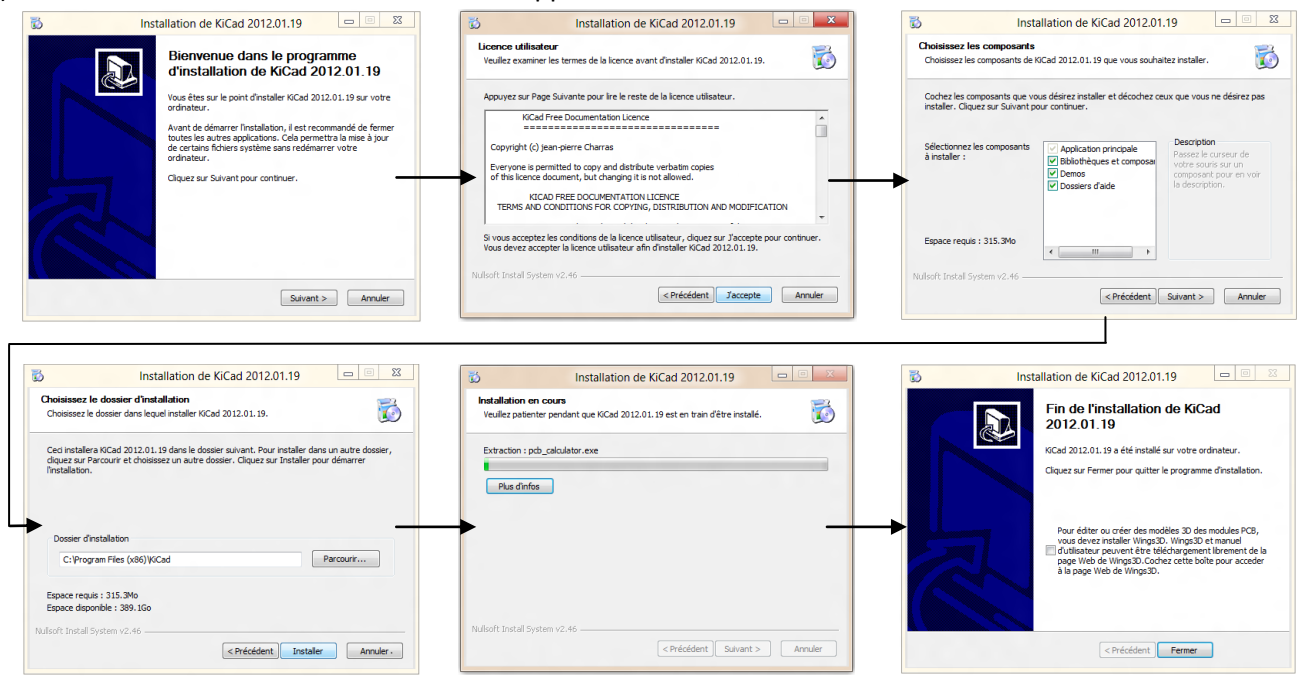

- 4) Une dernière étape consiste à installer Wings3D. (facultatif : cocher la case)
- 5) Cliquer sur Fermer : KiCad est installé.

(Sur les dernières versions une procédure d'installation place KiCad par défaut dans le répertoire Program Files du système.)

C'est fait ? Vous pouvez travailler.

La suite KiCad est un ensemble de logiciels. Le premier niveau est un gestionnaire de projets. A partir de cette fenêtre vous êtes en mesure de lancer toutes les autres applications.

#### Lancez le gestionnaire KiCad en cliquant sur l'icône

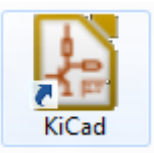

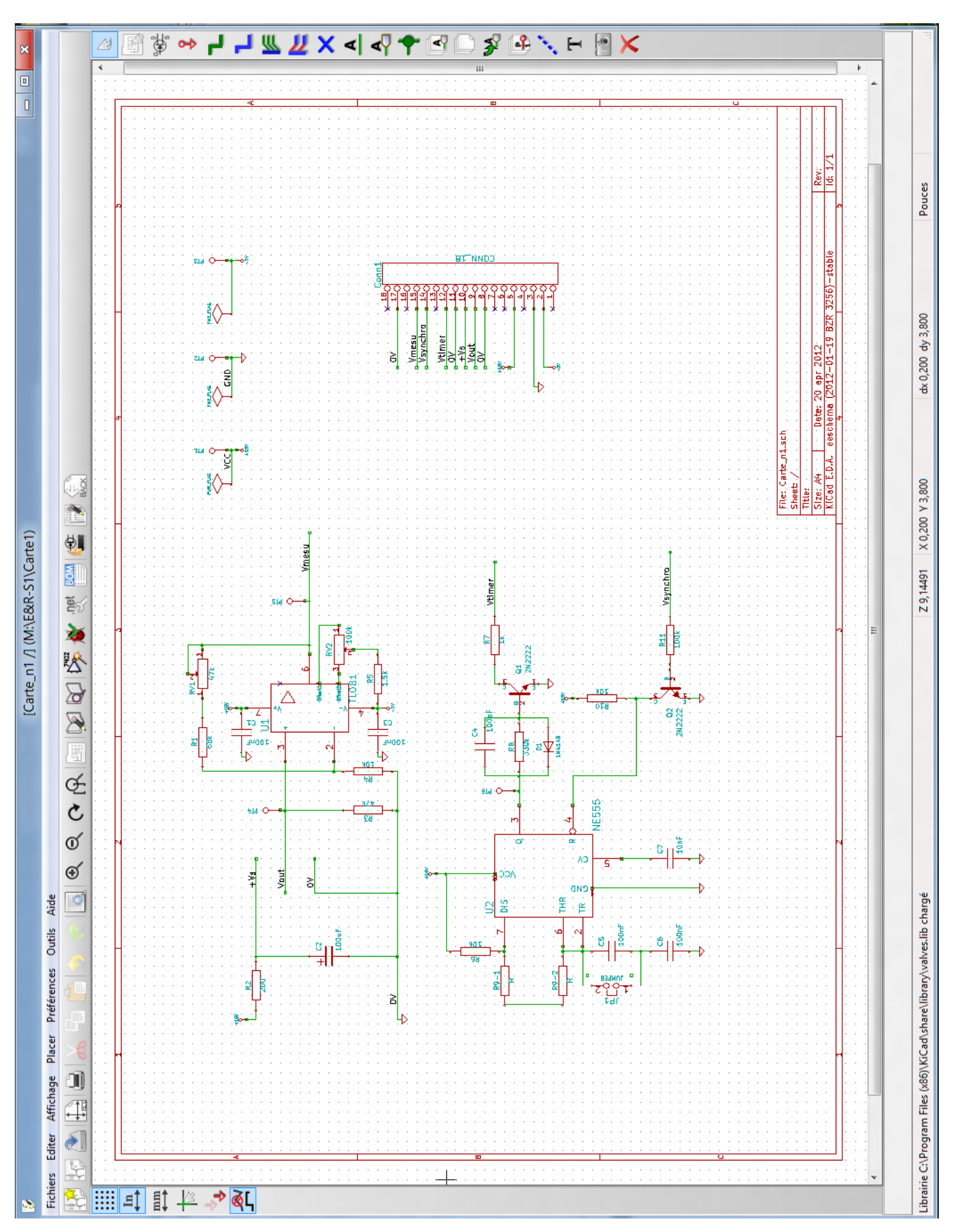

Illustration 1: Exemple de schéma terminé

# 2 Début du Projet

#### 2.1 Créer une nouvelle description

Une description de projet est un fichier dans lequel seront notés les informations générales, comme les librairies utilisées ou les noms des autres fichiers...

Lancer KiCad : la fenêtre suivante apparaît.

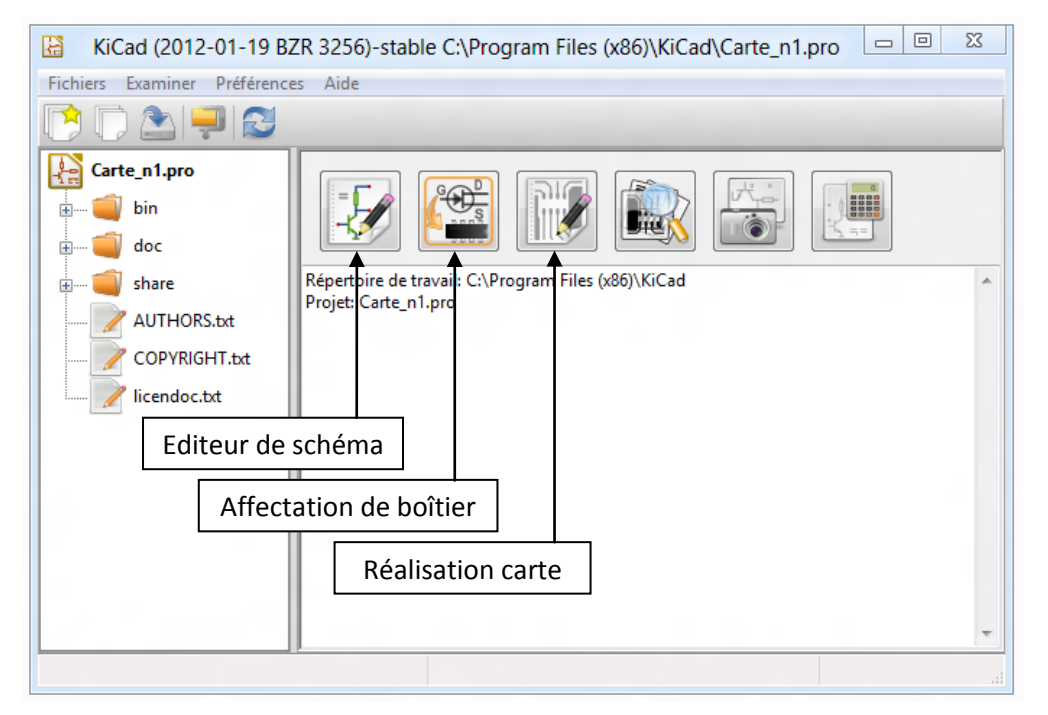

#### Puis : Fichiers > Nouveau

Dans la fenêtre Créer un Nouveau Projet entrez le nom de son projet. « Carte\_n1 »

| Nom du fichier : | Carte_n1                    |  |
|------------------|-----------------------------|--|
| Type :           | KiCad project files (*.pro) |  |

L'arborescence du projet apparaît dans la colonne de gauche. A droite nous avons les icônes de raccourcis vers les autres logiciels de la suite et en dessous l'endroit ou est sauvegardé son projet.

#### 2.2 Sauvegarder le projet.

Penser à sauvegarder régulièrement pour éviter de mauvaises surprises. Justement c'est le moment, sauvegardons notre projet. Fichiers > Sauver.

Bien ! Passons à l'édition schématique.

# 3 Mon premier schéma

Le plus dur est de démarrer, courage : vous allez y arriver.

### 3.1 Les étapes

Les étapes sont les suivantes : ouverture d'une feuille d'édition, réalisation du schéma, annotation du schéma, génération de la netliste et sauvegarde.

#### 3.1.1 Ouverture de la feuille d'édition

Cliquer sur l'icone 🥢. Cela lance le logiciel Eeschema qui est l'éditeur de schéma. Une fenêtre apparait au milieu de l'écran

Pas d'inquiétude ! C'est normal puisque le schéma n'existe pas encore.

Cliquer sur **OK**. Une page vierge au format A4 avec cartouche n'attend plus que vous.

A

Nous allons maintenant rentrer notre premier schéma. La réalisation d'une carte en Étude & Réalisation sera un excellent moyen de tester les outils de KiCad.

#### 3.1.2 Ajuster les options de la feuille d'édition

Il est important de personnaliser les informations et d'adapter les dimensions de la feuille en fonction de l'importance du schéma à réaliser.

Un outil permet d'effectuer ce travail :

| <b>=</b> 👧 📃    |                          |
|-----------------|--------------------------|
|                 | clast Ajustaga ant Daga  |
| ustage opt Page | C est Ajustage opt Page. |

|         | Remplir      | les | cadres | qui | vous |
|---------|--------------|-----|--------|-----|------|
| sembler | nt utiles co | mme | 5:     |     |      |

- Dim Page (format A4, A3...)
- Révision (V1 ou autre...)
- Titre (Carte n°1)
- Société (IUT de TOURS dépt GEII)
- Commentaire1 (votre nom)

Et tous autres éléments que vous désirez voir apparaitre sur le cartouche.

Puis valider sur OK

|                                                    | Ajustage opt Page                             | ×                             |
|----------------------------------------------------|-----------------------------------------------|-------------------------------|
| Dim Page:                                          | Nombre de feuilles: 1 Numéro feuille: 1       |                               |
| <ul> <li>Format A4</li> <li>Format A3</li> </ul>   | Révision:<br>V1 Exporter vers autres feuilles |                               |
| Format A2                                          | Titre:                                        |                               |
| Format A1                                          | Carte n°1                                     | Exporter vers autres feuilles |
| Format A                                           | Société:<br>IUT de TOURS dépt GEII            | Exporter vers autres feuilles |
| <ul> <li>Format B</li> <li>Format C</li> </ul>     | Commentaire1:                                 |                               |
| Format D                                           | Réalisé par : Jean-Jacques BRAULT             | Exporter vers autres feuilles |
| <ul> <li>Format E</li> <li>Format libre</li> </ul> | Commentaire2:                                 | Exporter vers autres feuilles |
| Format libre dim X:<br>17,000                      | Commentaire3:                                 | Exporter vers autres feuilles |
| Format libre dim Y:<br>11,000                      | Commentaire4:                                 | Exporter vers autres feuilles |
|                                                    |                                               | OK Annuler                    |

Le résultat obtenu est le suivant :

| Réalisé par : Jean-Jacques BRAULT                             | · · · · · · · · · · · · · · · · · · · |
|---------------------------------------------------------------|---------------------------------------|
| IUT de TOURS dépt GEII                                        |                                       |
| File: noname.sch                                              |                                       |
| : Sheet: /                                                    |                                       |
| Title: Carte n°1                                              |                                       |
| Size: A4                                                      | Rev: V1                               |
| KiCad E.D.A. eeschema (2012–01–19 BZR 3256)–stable station in | 1d: 1/1                               |
|                                                               |                                       |

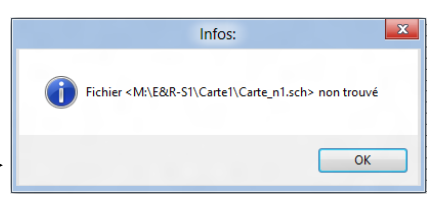

### 3.1.3 Placer un composant (symbole) sur la feuille d'édition

Cliquer sur l'icône Placer un composant puis sur le bouton Liste tous pour visualiser toutes les bibliothèques.

| 😼 [Carte                                       | e_n1 /] (C:\Program Files (x86 | 6)\KiCad) [Lecture Seule] | <u> </u>                                                                                                    |                     |
|------------------------------------------------|--------------------------------|---------------------------|----------------------------------------------------------------------------------------------------|---------------------|
| Fichiers Editer Affichage Placer Préférences O | Outils Aide                    |                           |                                                                                                    |                     |
| 19 🔄 🖳 🖴 👗 👘                                   | h n P 🗩 🔊                      | R 🔄 🔯 🔯 😽 🐇 🖞             | et 🎦 😤 🔐                                                                                                    |                     |
|                                                |                                |                           |                                                                                                    | Placer un composant |
| In                                             |                                |                           |                                                                                                    |                     |
|                                                |                                |                           |                                                                                                    |                     |
|                                                |                                |                           | 100 - 100 - 100 - 100 - 100 - 100 - 100 - 100 - 100 - 100 - 100 - 100 - 100 - 100 - 100 - 100 - 100 - 100 - 100 | <b>▲</b>            |
|                                                |                                |                           |                                                                                                    |                     |
|                                                |                                |                           |                                                                                                    |                     |
|                                                |                                |                           |                                                                                                    |                     |
| <b>~</b>                                       |                                |                           | · · · · · · · · · · ·   <b> </b>                                                                                |                     |
|                                                | Sélection Composant (1309 i    | toms chargés):            |                                                                                                    |                     |
|                                                | Selection Composant (1256 h    | terns charges).           |                                                                                                    |                     |
| Nor                                            | m:                             | ОК                        |                                                                                                    |                     |
|                                                |                                | Chercher par Mot Clé      | 🗏 🏠                                                                                                    |                     |
| Hist                                           | torique:                       |                           | · · · · · · · · · · · · · · · · · · ·                                                                           |                     |
|                                                |                                | Annuler                   |                                                                                                    |                     |
|                                                |                                | Liste tous                |                                                                                                    |                     |
|                                                |                                |                           |                                                                                                    |                     |
|                                                |                                | Sélection par Viewer      |                                                                                                    |                     |
|                                                |                                | · · · · · · · · · · · ·   |                                                                                                    |                     |
|                                                |                                |                           | 9                                                                                                    |                     |
|                                                |                                |                           |                                                                                                    |                     |
|                                                |                                |                           |                                                                                                    |                     |
|                                                |                                |                           |                                                                                                    |                     |
|                                                |                                |                           | · · · · · · · · · ·   T                                                                                         |                     |
|                                                |                                |                           |                                                                                                    |                     |
|                                                |                                |                           | 🗸                                                                                                    |                     |
| <                                              |                                |                           | • • • • • • • • • • • • • • • • • • •                                                                           |                     |
|                                                |                                |                           |                                                                                                    |                     |
| Librairie C:\Program Files (x86)\KiCad\sha 7 6 | X 2.150 Y 3.100                | dx 2.150 dv 3.100         | Pouces Aiout composant                                                                                          |                     |
|                                                | , , -,                         |                           |                                                                                                    | 3                   |

Illustration 2 : Sélection de composants

| Sélection 1 parmi 30 librairies.<br>74xx<br>adc-dac<br>analog_switches<br>atmel<br>audio<br>cmos4000<br>conn<br>contrib |   |
|----------------------------------------------------------------------------------------------------|---|
| 74xx<br>adc-dac<br>analog_switches<br>atmel<br>audio<br>cmos4000<br>conn<br>contrib                                     |   |
| adc-dac<br>analog_switches<br>atmel<br>audio<br>cmos4000<br>conn<br>contrib                                             | • |
| analog_switches<br>atmel<br>audio<br>cmos4000<br>conn<br>contrib                                                        |   |
| atmel audio<br>cmos4000<br>conn<br>contrib                                                                              | = |
| cmos4000<br>conn                                                                                                    | - |
| conn                                                                                                    |   |
| contrib                                                                                                    |   |
| CONTROL                                                                                                    |   |
| cypress                                                                                                    |   |
| device                                                                                                    | - |

Dans la bibliothèque **device** choisir un condensateur C, un fantôme du composant apparaît que l'on peut placer n'importe où sur la feuille. Renouveler l'opération pour R.

Autre méthode : vous pouvez taper directement le nom du composant dans la fenêtre de l'illustration 2. Ex: TL071

Dans la bibliothèque **power** vous trouverez les symboles concernant les alimentations. (+12 V, -12 V, GND...).

Bien, vous avez tous les éléments pour réaliser le schéma.

Illustration 3 : Sélection de librairie

**<u>Remarque</u>** : Comme dans beaucoup de logiciels modernes il existe plusieurs façons de réaliser la même fonction (Menus, touches de raccourcis, icônes,...).

#### 3.1.4 Voir les composants (symboles) existants

| Utiliser l'application permettant la<br>visualisation des librairies et des différents<br>symboles. Icône <u>livre/loupe</u> .                                                                                                    | 86)\KiCad) [Lecture Seule]                                             |
|----------------------------------------------------------------------------------------------------|------------------------------------------------------------------------|
| Cet outil est très pratique pour prendre<br>connaissance des différents symboles.<br>Lorsque vous avez choisi votre modèle<br>chargez l'application pour la création des<br>symboles.<br>Là, vous chargez votre modèle à partir de<br>la bibliothèque. | Visualisateur de Librairies [CAProgram Files (x86)/KiCad\share\library |
|                                                                                                    | Z 5,12948 X -0.600 Y 0.200 dx -0.600 dy 0.200                          |

#### 3.1.5 Insérer une librairie

Il est possible d'ajouter d'autres librairies, aussi bien pour Eeschema que pour Pcbnew (modules en 2D et 3D), pour réponse à nos besoins. La procédure à suivre est semblable pour les deux éditeurs (Eeschema et Pcbnew).

Auparavant, récupérez la ou les librairies nécessaires à votre projet : sur l'ent de l'université (**Célène**) par exemple ou sur un site **Web** comme <u>http://www.kicadlib.org/</u><sup>2</sup>.

Sous Eeschema et Pcbnew sélectionner le menu Préférences puis Librairie

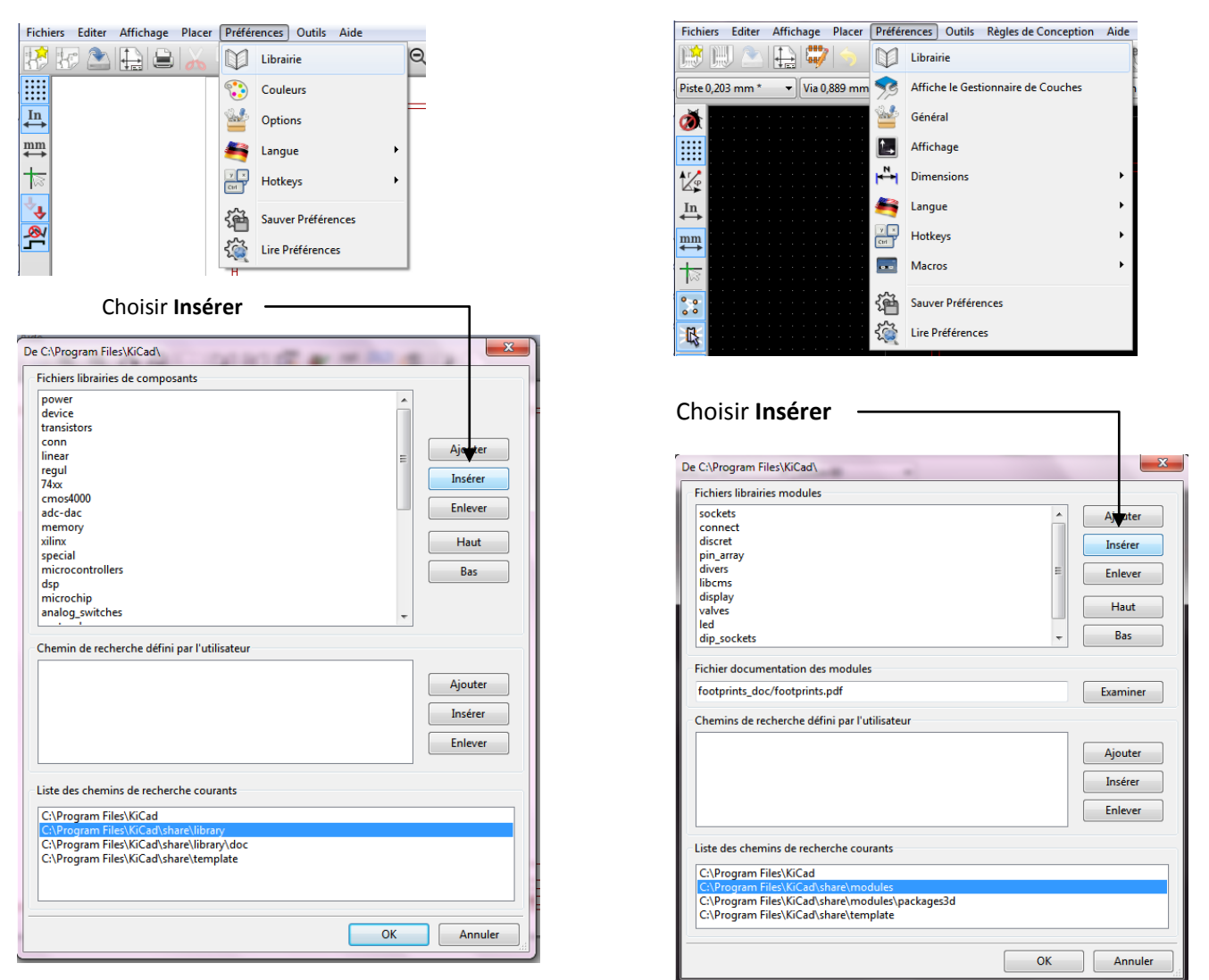

On peut observer le chemin où les librairies d'origine de KiCad sont stockées.

| Organiser 🔻 Nouveau dossier |             |                                |    |
|-----------------------------|-------------|--------------------------------|----|
|                             |             | ·= - 1                         | (  |
| 🛧 Favoris 🔶 No              | m           | Modifié le                     |    |
| 🔜 Bureau 🕺                  | transistors | 25/11/2011 17:11               |    |
| 🕮 Emplacements récents 🛛 🕺  | linear      | 19/11/2011 08:24               |    |
| 🐌 Téléchargements 😑 🛒       | device      | 08/11/2011 11:03               |    |
| 92                          | 74xx        | 08/11/2011 08:57               |    |
| 💻 Bureau 🧖                  | power       | 25/10/2011 12:55               |    |
| 📜 Bibliothèques 📃 👷         | sensors     | 18/10/2011 16:43               |    |
| Documents 🛒                 | Lib_iut     | 18/10/2011 11:17               |    |
| 📔 Images 🧖                  | microchip   | 17/09/2011 17:49               |    |
| 🌙 Musique 🧟                 | microchip1  | 17/08/2011 17:41               |    |
| 🛃 Vidéos 🕺                  | xxx         | 02/07/2011 18:08               |    |
| 🔞 Groupe résidentiel 🛛      | motorola    | 26/06/2011 21:25               |    |
| 📙 GEII 🕺                    | conn        | 25/05/2011 22:47               |    |
| 🖳 Ordinateur 👻 🗧            |             |                                |    |
| Nom du fichier :            | •           | KiCad component library file ( | *. |

| ◯◯▽⊄ KiCad → shi       | are 🕨  | modules           | - 47 | Rechercher dans : modules         | 5   |
|------------------------|--------|-------------------|------|-----------------------------------|-----|
| Organiser 👻 Nouveau do | ssier  |                   | -    | 8= -                              | 0   |
| 🚖 Favoris              | -      | Nom               |      | Date                              |     |
| 📃 Bureau               |        | 퉬 packages3d      |      | 29/06/2010 13:33                  |     |
| 📃 Emplacements récents |        | footprints_doc    |      | 29/06/2010 13:33                  |     |
| 🐌 Téléchargements      | =      | 퉬 contrib         |      | 29/06/2010 13:33                  |     |
|                        |        | 🜍 connect         |      | 15/12/2011 11:35                  |     |
| 🧮 Bureau               |        | 🧊 smd_dil         |      | 25/11/2011 13:50                  |     |
| 🥽 Bibliothèques        |        | 🧊 libcms          |      | 25/11/2011 13:47                  |     |
| Documents              |        | 🌍 pin_array       |      | 25/11/2011 11:51                  |     |
| 📔 Images               |        | 🧊 smd_resistors   |      | 26/08/2011 17:29                  |     |
| 👌 Musique              |        | 🧊 smd_capacitors  |      | 26/08/2011 16:20                  |     |
| Vidéos                 |        | 🌍 capacitors      |      | 26/08/2011 16:14                  |     |
| 🍓 Groupe résidentiel   |        | 🧊 smd_transistors |      | 26/08/2011 16:14                  |     |
| 诸 GEII                 |        | 🌍 discret         |      | 17/08/2011 21:54                  |     |
| 👰 Ordinateur           | + 4    | III               |      |                                   | P.  |
| Nom du                 | ichier |                   | •    | KiCad footprint library file (*.m | • • |
|                        |        |                   |      | Ouvrir - Annuler                  |     |

<sup>2</sup> Voir aussi : http://www.kicad-pcb.org/display/KICAD/KiCad+EDA+Software+Suite

En résumé deux possibilités s'offrent à nous :

- Solution 1 : disposer ponctuellement de librairies personnelles pour un projet ⇒ suivre la procédure décrite précédemment,
- Solution 2 : disposer en permanence de librairies personnelles pour tous projets ⇒ copier la ou les librairies dans le répertoire correspondant soit :
  - pour Eeschema : C:\programs files\KiCad\share\library\
  - pour Pcbnew : C:\programs files\KiCad\share\modules\

#### **3.1.6 Tracer des connexions**

#### 3.1.6.1 Un fil simple

Cliquer sur l'icône représentant un fil puis en se plaçant sur une connexion reliez vos différents symboles.

#### 3.1.6.2 Un bus.

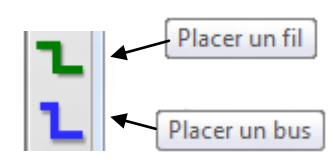

Un bus est un fil de connexion dont le label est de type Bus [X...Y] ou X et Y représentent la dimension du bus. Les Fils connectés au bus seront nommés Bus X à Bus Y

#### 3.1.7 Action sur les objets

#### 3.1.7.1 Déplacer un objet

Pour réaliser votre schéma vous aurez sûrement à déplacer un objet. Utilisez l'icône flèche pour cela. Entourez l'objet, puis déplacez-le. Ou appuyer sur la **touche M** lorsque la souris est sur l'objet à déplacer.

#### 3.1.7.2 Orienter un composant

Après avoir positionné la souris sur un composant, un clic sur le bouton droit fait apparaître le menu central. On peut alors faire différentes actions dont des rotations ou des symétries.

#### 3.1.7.3 Supprimer un élément

Utilisez la croix rouge et cliquez sur le symbole ou le fil.

#### 3.1.7.4 Action sur un ensemble (bloc)

Sélectionnez une zone du schéma avec la souris. Cliquez sur le bouton droit de la souris et choisissez "Autres commandes de bloc". Vous pouvez dupliquez ou supprimer la zone sélectionnée

#### 3.1.7.5 Annuler des actions.

Comme dans de nombreux logiciels vous pouvez annuler vos dernières actions. En utilisant l'icône flèche de la barre haute.

#### 3.1.8 Créer des bibliothèques de symboles

Vous pouvez créer vos propres bibliothèques. Le plus simple est de fabriquer votre bibliothèque au moment de sauvegarder votre nouveau composant. (voir § 2.1.8 Création de symboles)

Il ne faudra pas oublier de déclarer votre nouvelle bibliothèque dans **Préférences-Fichiers librairies de composants** du module Edition de schéma avant toute saisie de composants. Cliquez sur ajouter et entrez le chemin d'accès.

Sauvegardez les paramètres dans votre projet<sup>3</sup>.

#### 3.1.9 Création de symboles

Avant de nous lancer dans la création de symboles il est nécessaire de signaler que de nombreux symboles existent dans KiCad. Bien sur, très souvent, ils existent tous, sauf celui que l'on veut utiliser.

Tous les symboles existent pour notre exemple. Nous allons tout de même définir un composant pour l'amour de la technique.

Exécutez l'éditeur de symboles et de librairies à partir de l'éditeur de schéma.

| Ø         | 🔯 🊧 🥂 🕂 🕅 🎕 🕷                                         |
|-----------|-------------------------------------------------------|
| . <b></b> |                                                       |
|           | Editeur de librairie - Créer et éditer les composants |
|           |                                                       |

<sup>&</sup>lt;sup>3</sup> Les bibliothèques sont liées à un projet. Lors de la création d'un nouveau projet vous devrez redéfinir les bibliothèques à utiliser.

Une nouvelle fenêtre apparaît.

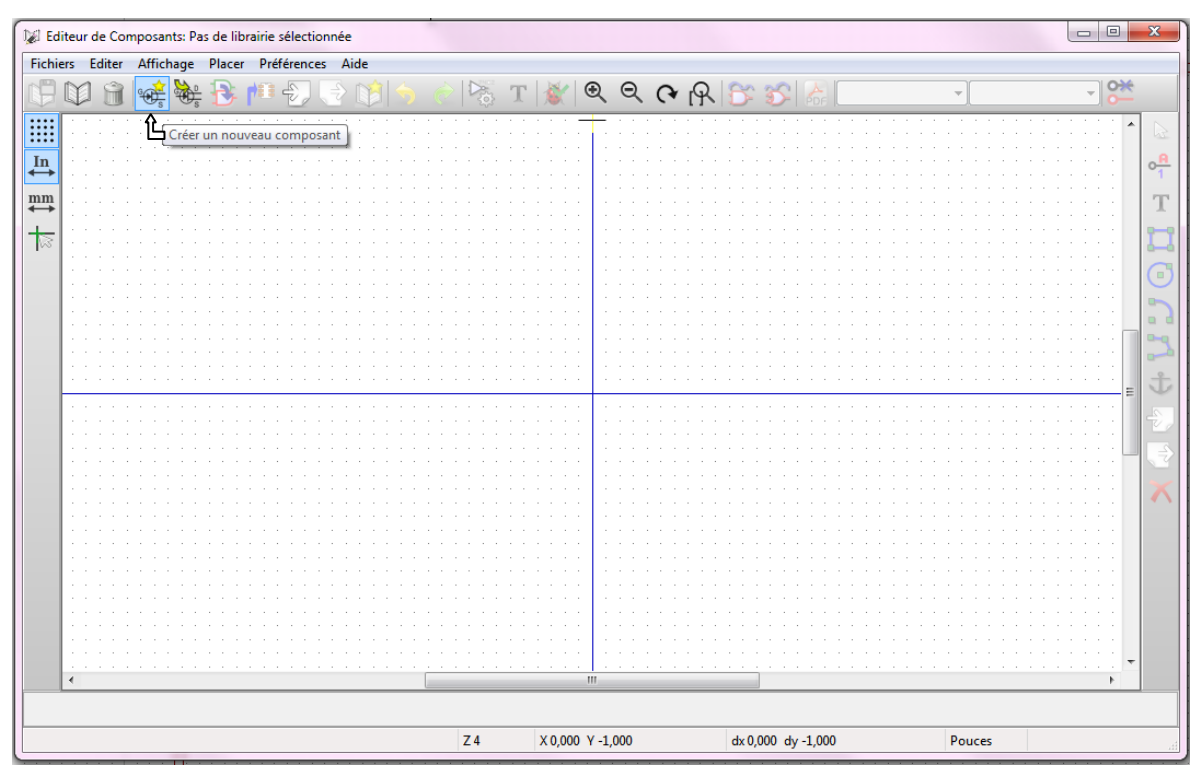

Cet outil permet de gérer la conception et le stockage des composants.

Deux menus d'icônes vous donnent l'ensemble des actions possibles. En déplaçant la souris sur les icônes, une explication contextuelle, très explicite, apparaît.

Nous allons créer un composant LMXXX générique qui pourrait être un LM193 ou LM293. Ces composants sont des comparateurs.

Cliquez sur l'icône Créer un nouveau composant : une nouvelle feuille apparaît.

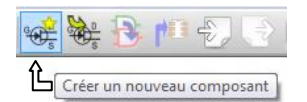

LM193, LM293, LM393.

Un composant peut comprendre plusieurs symboles identiques (ex : 74HC04). Lors du placement sur la carte, KiCad doit savoir de combien de symboles est composé votre composant. Ce paramètre est défini lors de la création en renseignant la propriété "Nombre de parts par boîtier". (voir Illustration 5)

Dans les options vous pouvez choisir "Créer un composant avec une forme alternative (DeMorgan)". Ceci permet de définir une représentation de Morgan du symbole. Remplissez la boite de dialogue comme sur l'Illustration 5 : Création d'un nouveau symbole.

Nous allons ainsi définir un composant

comprenant 2 symboles. Illustration 6 : Composant

X Propriétés du Composant Options Générales Nom du Composant: LMXXX Référence par défaut U \* Nombre de parts par boitier 2 Créer un composant avec une forme alternative (DeMorgan) Créer composant comme symbole d'alimentation Les parts du boitier sont verrouillées (ne peuvent pas être interchangées) Paramètres Globaux des Pins Offset de position du texte de la pin 40 🚔 mils Afficher le numéro de pin Afficher le Nom de Pin Nom de pin à l'intérieur OK Annuler

Illustration 5 : Création d'un nouveau symbole

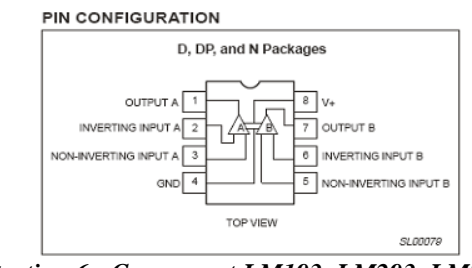

Illustration 6 : Composant LM193, LM293, LM393

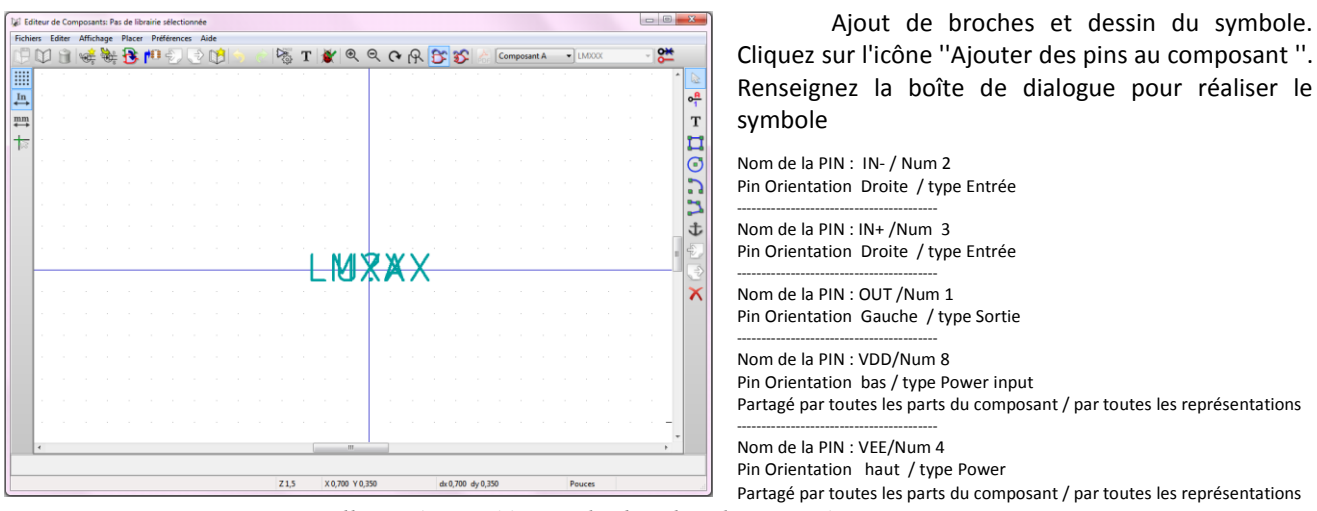

Illustration 7: Ajouter des broches de connexion

Après avoir réalisé le composant A sélectionnez le composant B dans la barre d'icônes et modifiez les numéros des broches. Vous devez obtenir les composants A et B ci-dessous.

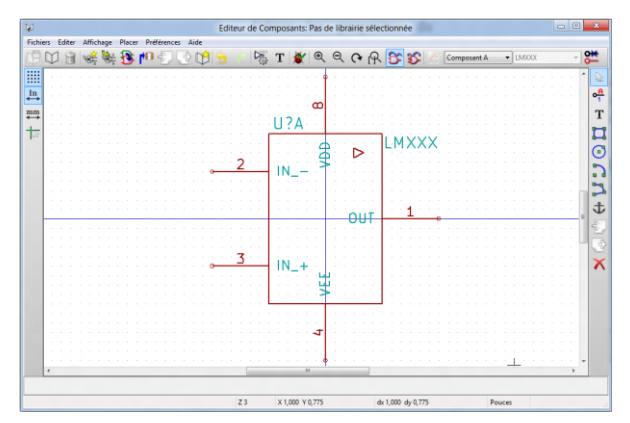

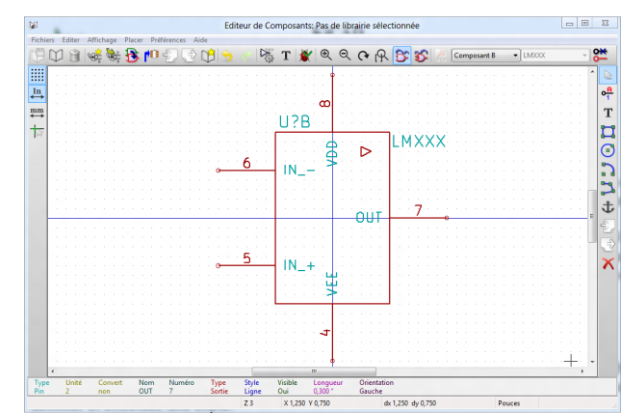

Editez les propriétés du composant en cliquant sur l'icône appropriée.

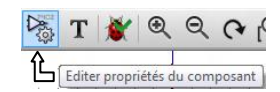

|                         |             | Propri | étés pour LMXXX  | 23                                     |
|-------------------------|-------------|--------|------------------|----------------------------------------|
| Options                 | Description | Alias  | Filtrage Modules |                                        |
| Liste des               | Alias:      |        |                  |                                        |
| LM193<br>LM293<br>LM393 |             |        |                  | Ajouter<br>Supprimer<br>Tout Supprimer |
| ,                       |             |        | ОК               | Annuler                                |

Vous pouvez saisir des Alias.

Par exemple LM193, LM293, LM393 en effet tous ces composants sont identiques d'un point de vue brochage.

Vous avez ainsi créé 3 composants qui apparaîtront dans votre bibliothèque.

#### 3.1.10Sauvegarder votre symbole

Vous devez à présent sauvegarder le composant. Cliquez sur l'icône "Créer une nouvelle librairie et y sauver le composant". Le système vous demande le nom de la Librairie. Donnez le nom "malib" et choisissez un emplacement de stockage. (ex : G:\travail\librairies\) Un message vous rappelle que vous devez déclarer la librairie dans l'éditeur de schéma. (voir page 11)

<u>Note</u>: Cette procédure est à utiliser lors de la création du premier symbole. Par la suite il vous suffit de sélectionner votre bibliothèque de travail et de sauvegarder votre composant.

#### 3.1.11 Astuce de création de symbole

Pour concevoir un composant facilement le mieux est d'utiliser l'existant. Charger un symbole existant en bibliothèque ayant le plus de ressemblance possible avec celui que vous voulez dessiner et effectuez une copie.

**Étapes** : Sélection de la libraire de travail où se trouve le symbole qui va vous servir de modèle. Sélectionnez le composant à éditer. Sélectionnez la librairie ou vous souhaitez sauvegarder votre symbole. Effectuez les modifications sur le symbole qui vous sert de modèle. Changez le nom du modèle en utilisant le bouton droit de la souris sur la référence. Donnez un nouveau nom. Sauvegardez votre nouveau symbole dans votre bibliothèque.

#### 3.2 Numérotation des symboles

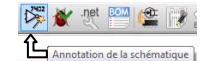

Lorsque votre schéma est créé, vous devez, avant de poursuivre, numéroter les différents éléments de votre circuit. KiCad se charge de faire une numérotation automatique mais vous pouvez décider de gérer manuellement cette action. Pour une numérotation automatique utilisez l'icône **\*** 'Annotation de la schématique'.

### 3.3 Génération de la liste de matériels

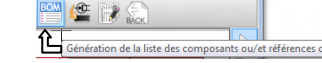

Exécute le contrôle des règles de conception

.net EOM 🔮 📝

Une icône 🚟 de Eeschema vous permet de générer la liste des composants utilisés pour votre projet.

### 3.4 Contrôle des règles de conception

Une fois la saisie du schéma effectuée, il faut vérifier si nous n'avons pas commis d'erreurs. Pour cela : cliquons sur l'icone 🕷 qui exécute le contrôle des règles de conception. Une liste de tous les problèmes et (ou) erreurs est générée. Pour poursuivre, il faut **0 Errors** et **0 Warnings**. Si ce n'est pas le cas, une flèche verte apparait à l'endroit où se situe l'erreur ou le problème.

### 3.5 Génération de la liste des interconnexions (netliste)

Avant de passer à l'étape suivante vous devez créer la liste des interconnexions. Nous utiliserons le terme anglais <u>Netlist</u> pour désigner la liste des interconnexions. Cette liste décrit votre circuit en référençant tous les nœuds de connexions. Elle est ensuite utilisée comme fichier d'entrée dans les autres applications (routeur, simula-teur, ...). Par défaut la netliste porte le nom de votre projet. Vous pouvez sauvegarder la netliste dans un autre fichier mais attention à charger la bonne liste par la suite !

### 3.6 Affectation des boîtiers physiques aux symboles

Pour élaborer une carte vous devez à un moment ou à un autre faire une correspondance entre les symboles utilisés pour les composants lors de l'édition de schéma et la représentation physique qui apparaîtra sur votre carte.

Un logiciel d'affectation des boîtiers (CvPcb) est utilisé pour faire cette action.

Cliquez sur l'icône dans Eeschema <sup>(2)</sup>ou dans le gestionnaire de projet <sup>(2)</sup>. Il apparait un message d'erreur : n'en tenez pas compte "c'est normal" valider par **OK**. Cet utilitaire fait apparaître la liste des composants. La première fois que vous l'utilisez aucune géométrie de composant n'est affectée.

KiCad Version 19-01-2012

|        | CvPcb (2012-01          | I-19 BZR 3256)-stable M        | <pre>\E&amp;R-S1\Carte1\Car</pre> | te_n1.net 🗆 🔍 🗙   |
|--------|-------------------------|--------------------------------|-----------------------------------|-------------------|
| Fichie | ers Préférences A       | ide                            |                                   |                   |
| H.     | ا 🎑 🍪 🔼                 | 💐 🗢 🌩 🗙 💣                      |                                   |                   |
| 1      | C1 -介                   | 100nF :                        | _ ^                               | 1 1pin 🔺          |
| 2      | C2 - A                  | ffichage empreinte sélectionné |                                   | 2 1pin =          |
| 3      | C3 -                    | 100nF :                        |                                   | 3 2PIN_6mm        |
| 4      | C4 -                    | 100nF :                        |                                   | 4 3M-N7E50        |
| 5      | C5 -                    | 100nF :                        |                                   | 5 3M-N7E50        |
| 6      | C6 -                    | 100nF :                        |                                   | 6 3PIN_6mm        |
| 7      | C7 -                    | 10nF :                         |                                   | 7 8DIPCMS         |
| 8      | Conn1 -                 | CONN_18 :                      |                                   | 8 20TEX-ELL300    |
| 9      | D1 -                    | 1N4148 :                       |                                   | 9 20TEX300        |
| 10     | JP1 -                   | JUMPER :                       |                                   | 10 24tex300       |
| 11     | PT1 -                   | PTEST :                        |                                   | 11 24TEXT-E11300  |
| 12     | PT2 -                   | PTEST :                        |                                   | 12 28TEX-E11600   |
| 13     | PT3 -                   | PTEST :                        |                                   | 13 28tex600       |
| 14     | PT4 -                   | PTEST :                        |                                   | 14 40tex-E11600   |
| 15     | PT5 -                   | PTEST :                        | E                                 | 15 40tex600       |
| 16     | PT6 -                   | PTEST :                        |                                   | 16 80188          |
| 17     | Q1 -                    | 2N2222 :                       |                                   | 17 ADSP2100       |
| 18     | Q2 -                    | 2N2222 :                       |                                   | 18 AFF_2x7SEG-DIG |
| 19     | R1 -                    | 68k :                          |                                   | 19 AK300-2        |
| 20     | R2 -                    | 200 :                          |                                   | 20 BGA48          |
| 21     | R3 -                    | 47k :                          |                                   | 21 BGA64-0.8mm    |
| 22     | R4 -                    | 10k :                          |                                   | 22 BGA90-0.8      |
| 23     | R5 -                    | 1.5k :                         |                                   | 23 BGA121_1mm     |
| 24     | R6 -                    | 10k :                          |                                   | 24 BGA144_1mm     |
| 25     | R7 -                    | 1k :                           |                                   | 25 BGA256         |
| 26     | R8 -                    | 330k :                         |                                   | 26 BGA352         |
| 27     | R9-1 -                  | R :                            |                                   | 27 BGA400_1mm     |
| 28     | R9-2 -                  | R :                            |                                   | 28 BGA484_1mm     |
| 29     | R10 -                   | 10k :                          |                                   | 29 BGA1023_1mm    |
| 30     | R11 -                   | 100k :                         |                                   | 30 BGA1156_1mm    |
| 31     | RV1 -                   | 47k :                          | -                                 | 31 BGA1295_1mm    |
| Comp   | osants: 34 (libres: 34) | 1001                           | Modules (Tous): 4                 | 167               |

Pour visualiser les géométries en bibliothèque utilisez la fenêtre de visualisation .

Sélectionnez le symbole et double cliquez sur la géométrie que vous souhaitez lui affecter.

Si vous avez créé des bibliothèques de boîtiers vous devrez renseigner CvPcb de leurs existences en les ajoutant dans le menu Préférences.

Pour cette carte j'ai inséré la librairie mod\_IUT à partir du menu Préférences de CvPcb.

Lorsque vous avez affecté un boîtier à tous les symboles sauvegardez la Netliste Fichiers  $\Rightarrow$  Sauver et quittez CvPcb.

La prochaine étape c'est l'utilisation du logiciel de routage.

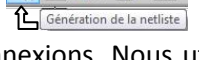

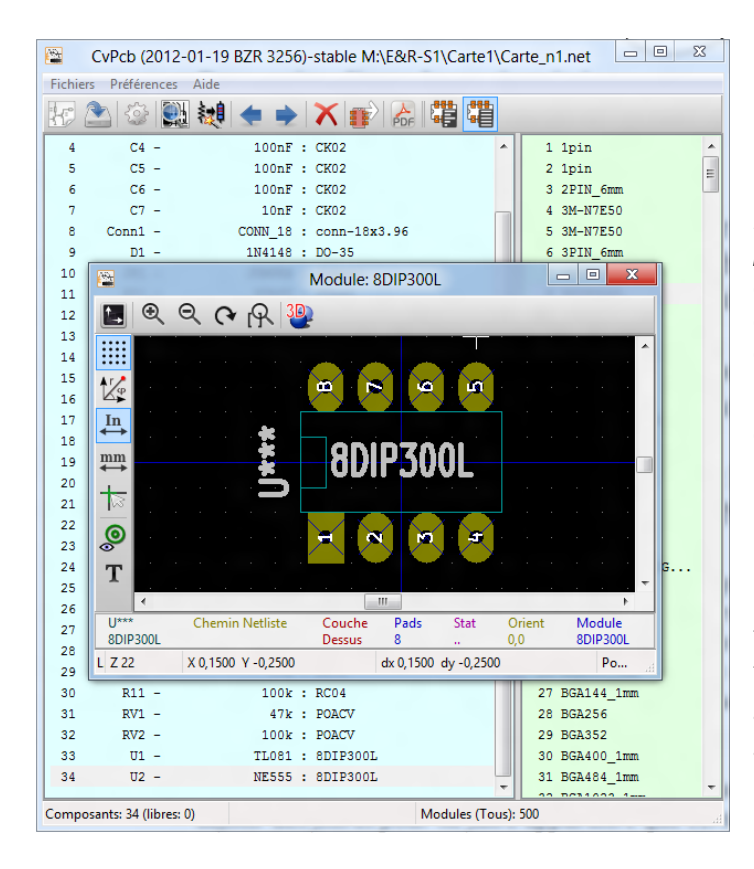

S'il vous manque des boîtiers vous devrez les produire dans l'éditeur de modules de Pcbnew.

**Remarque**: Les boîtiers sont classés par ordre alphabétique. Il est regrettable de ne pouvoir accéder à ces boîtiers par bibliothèques ou par un champ de recherche. Vous devez donc parcourir la liste. Cependant vous n'êtes pas obligés de charger toutes les bibliothèques. Il sera donc judicieux de ne charger que celles dont vous avez besoin.

Lors de la création de vos symboles vous pouvez aussi définir des filtres pour ne faire apparaître que certains boîtiers compatibles avec votre composant.

Après avoir réalisé votre schéma et avant de vous lancer dans le routage assurez-vous que tous vos boîtiers sont corrects. Bonnes dimensions du boitier, tailles des pastilles adaptées,... Il est toujours dommageable, même si c'est possible, de devoirs modifier ce genre de paramètres en fin de routage.

<u>Note</u> : Possibilité d'exporter les empreintes pour les importer dans Eeschema avec le 9<sup>ème</sup> icone de CvPcb et la dernière icone de Eeschema.

# 4 Router une carte

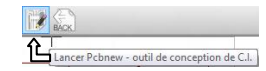

Cliquer sur l'icone . Cela lance le logiciel Pcbnew qui est l'éditeur de schéma. Une fenêtre apparait au milieu de l'écran.

Pas d'inquiétude ! C'est normal puisque la carte n'existe pas encore.

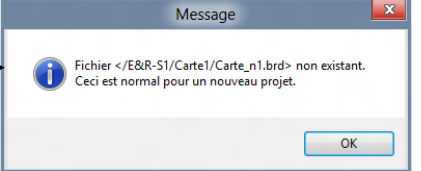

#### Cliquer sur OK.

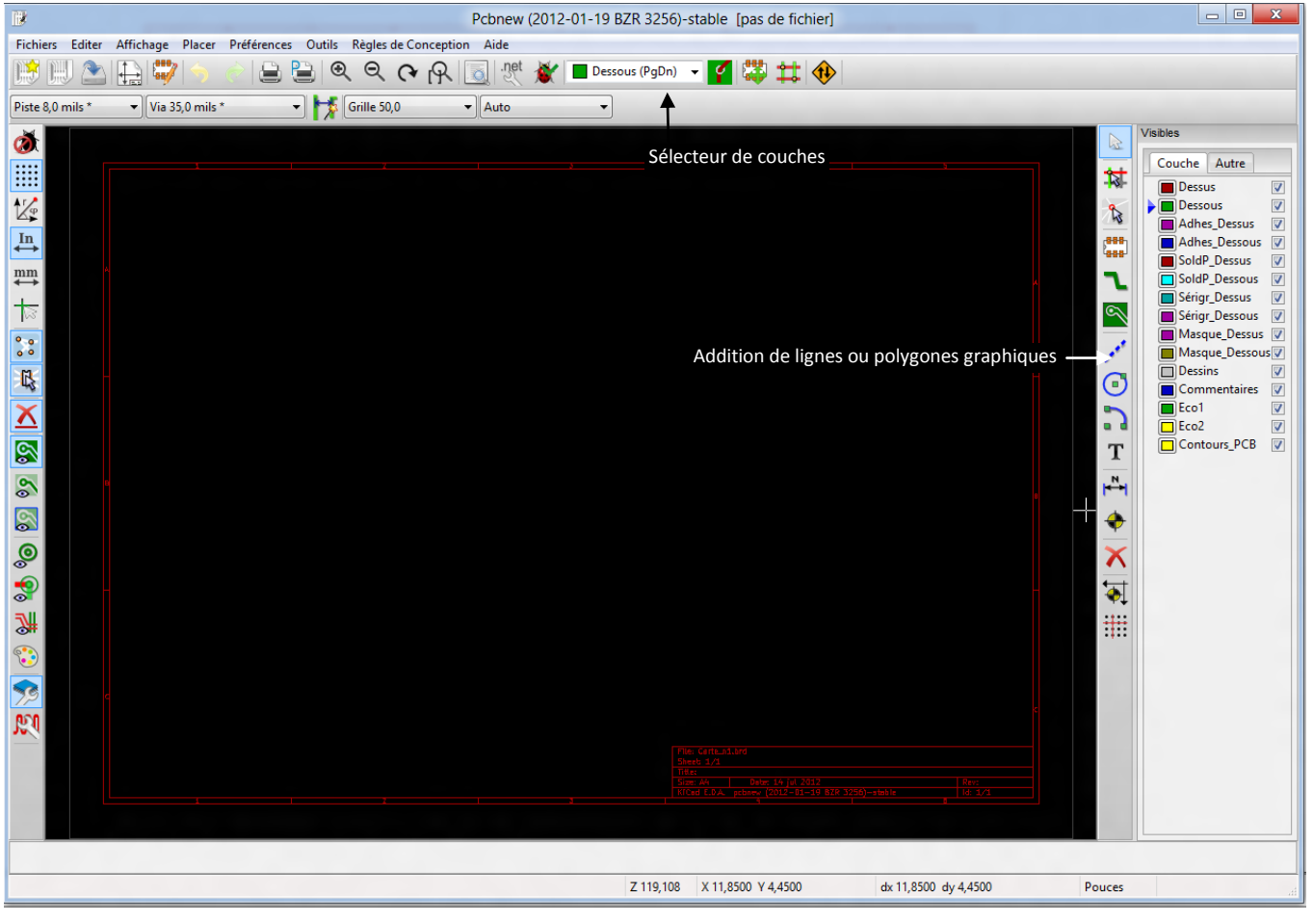

Illustration 8 : Pcbnew : l'éditeur de circuits imprimés

### 4.1 Création du contour d'une carte

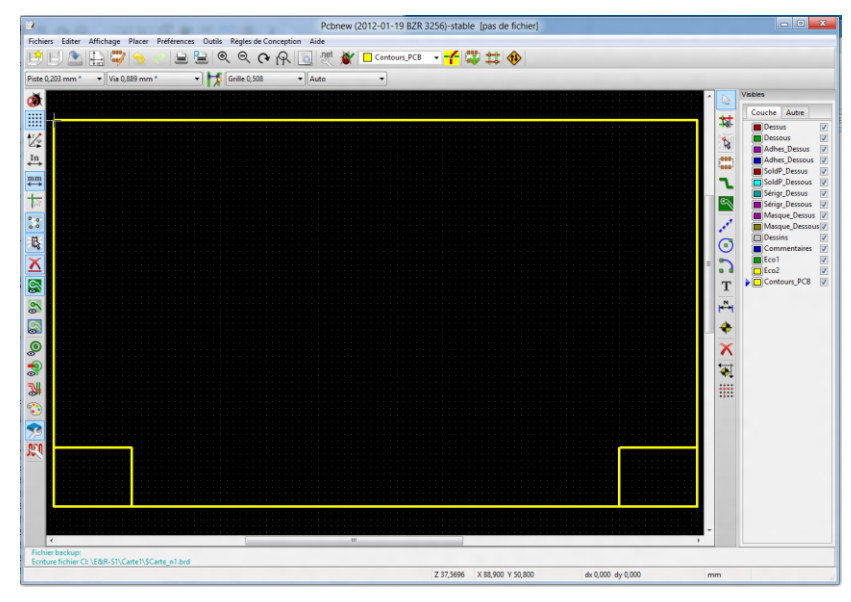

La première chose à faire dans Pcbnew est de dessiner un contour de carte. Choisissez "Contours\_PCB" dans le sélecteur de couches puis tracez avec "Addition de lignes ou polygones graphiques" un contour de carte. Penser à réinitialiser dx et dy à o "Touche **Espace**" et à utiliser une grille assez fine. Vous pouvez donner la forme que vous voulez, mais assurez-vous de fermer le périmètre.

Illustration 9 : création d'un contour de carte

Cette première étape réalisée, il faut charger la netliste.

### 4.2 Lire la netliste.

Cliquez sur l'icône 🗷 Lire Netliste. Une fenêtre de configuration apparaît.

|                                                                              | Netliste                                                 | X                                 |
|------------------------------------------------------------------------------|----------------------------------------------------------|-----------------------------------|
| Sélection module                                                             | Supp. Pistes Mauvaises:                                  | Examen Fichiers Netlistes         |
| <ul> <li>Timestamp</li> </ul>                                                | <ul> <li>Garder</li> <li>Supprimer</li> </ul>            | Lire Netliste Courante            |
| Echange module:                                                              | Empreintes Supplémentaires                               | Test Empreintes                   |
| Garder     Changer                                                           | Garder                                                   | Recalculer les connexions du C.I. |
| ) ensinger                                                                   | Obappinie                                                | Fermer                            |
| Messages:<br>Lecture Netliste "\E&R-S1\Ca<br>Utilisation du fichier lien com | rte1\Carte_n1.net"<br>posant/empreinte "\E&R-S1\Carte1\d | Carte_n1.cmp"                     |
|                                                                              |                                                          |                                   |

Sélectionner la netliste à charger.

Cocher les options souhaitées : effacement des pistes erronées, modification des modules.

Les composants vont se placer automatiquement en bas à droite de la fenêtre de routage.

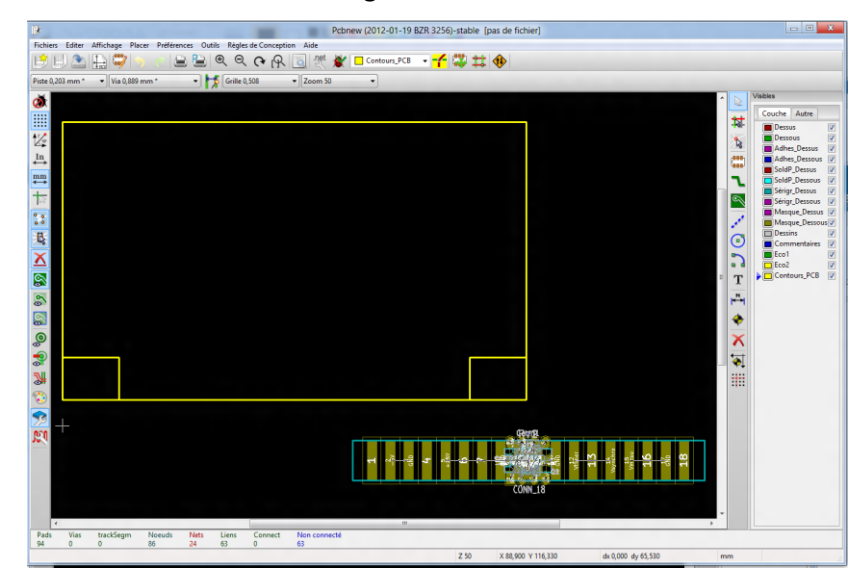

Lors de la première lecture les composants vont se placer automatiquement en tas sur votre feuille de travail. Cette présentation n'est pas très pratique pour un placement manuel : il faut les séparer !

Une fonction vous permet de réorganiser les composants<sup>4</sup>.

🗱 🗱 🚸

En mode module depacement ou pacement manuel et automatique des , clic droit sur la feuille puis dans le menu. "*Move et place Globaux>Déplace tous les Modules*".

Après avoir lu la netliste et réorganisé les icônes vous êtes dans la configuration de l'Illustration 10 : chargement des composants.

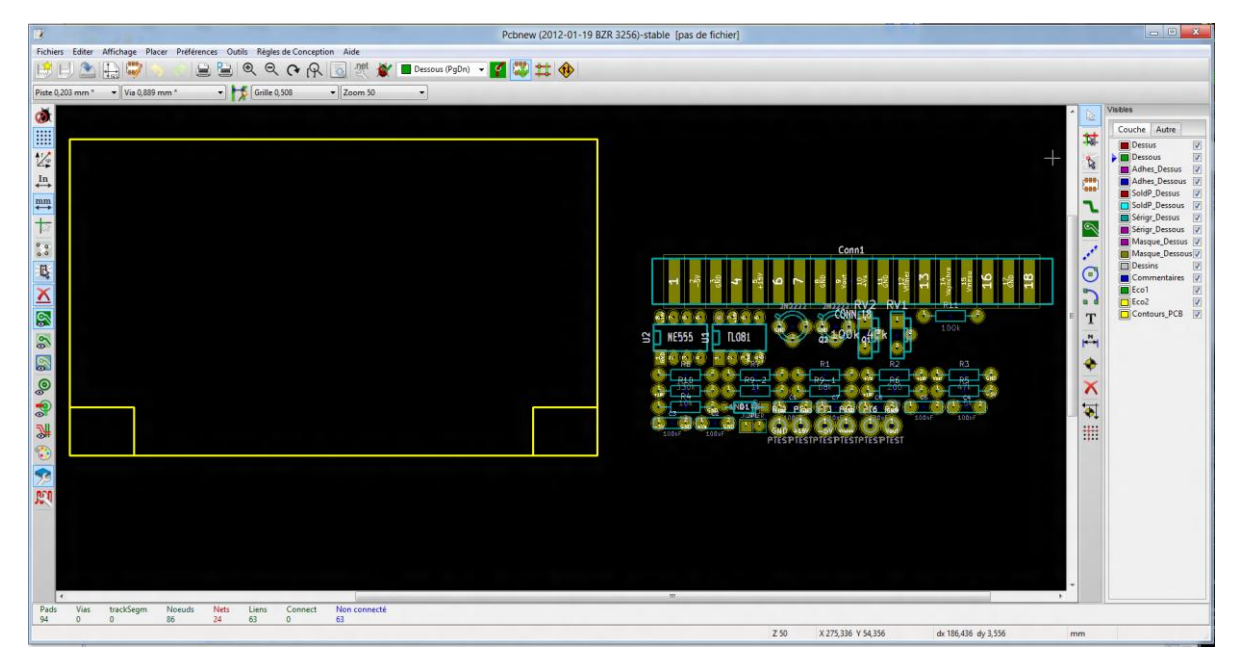

Illustration 10 : chargement des composants

<sup>&</sup>lt;sup>4</sup> Choisissez un pas de grille adapté

Version document : 2 septembre 2012

### 4.3 Placement des composants

Il peut se faire manuellement ou en automatique.

#### 4.3.1 Placement manuel

Placez la souris sur un des composants et appuyez sur la touche "**M**". Le composant apparaît en fantôme et vous pouvez le placer, le tourner (touche **R**) sur la carte. Répétez l'opération autant que nécessaire. Il sera intéressant de visualiser le chevelu de la carte et celui du module lors du déplacement.

#### 4.3.2 Placement automatique

Vous pouvez demander au système de placer les composants en automatique. Le placement automatique n'est pas la solution miraculeuse à vos problèmes. Différentes étapes sont nécessaires avant de lancer le placement :

Définir la grille de placement. Il est inutile de définir une grille trop fine. Grille 50.0 (ou 1.270 mm).

Vous devez positionner manuellement les composants qui ont une place généralement imposée. (connecteurs).

Fixez les composants placés manuellement pour qu'ils ne soient pas bougés lors du placement automatique. (*clic droit sur le composant puis '***Verrouiller module''**).

Lancez le placement automatique clic droit sur une zone libre de l'espace de travail puis : *Move et Place globaux > Autoplace Tous modules*<sup>5</sup>. Le système signale qu'il va déplacer tous les modules non fixés. Si vous êtes d'accord validez. Voir l'*Illustration 11 : exemple de placement automatique*. Soyez patient cette tache est longue !

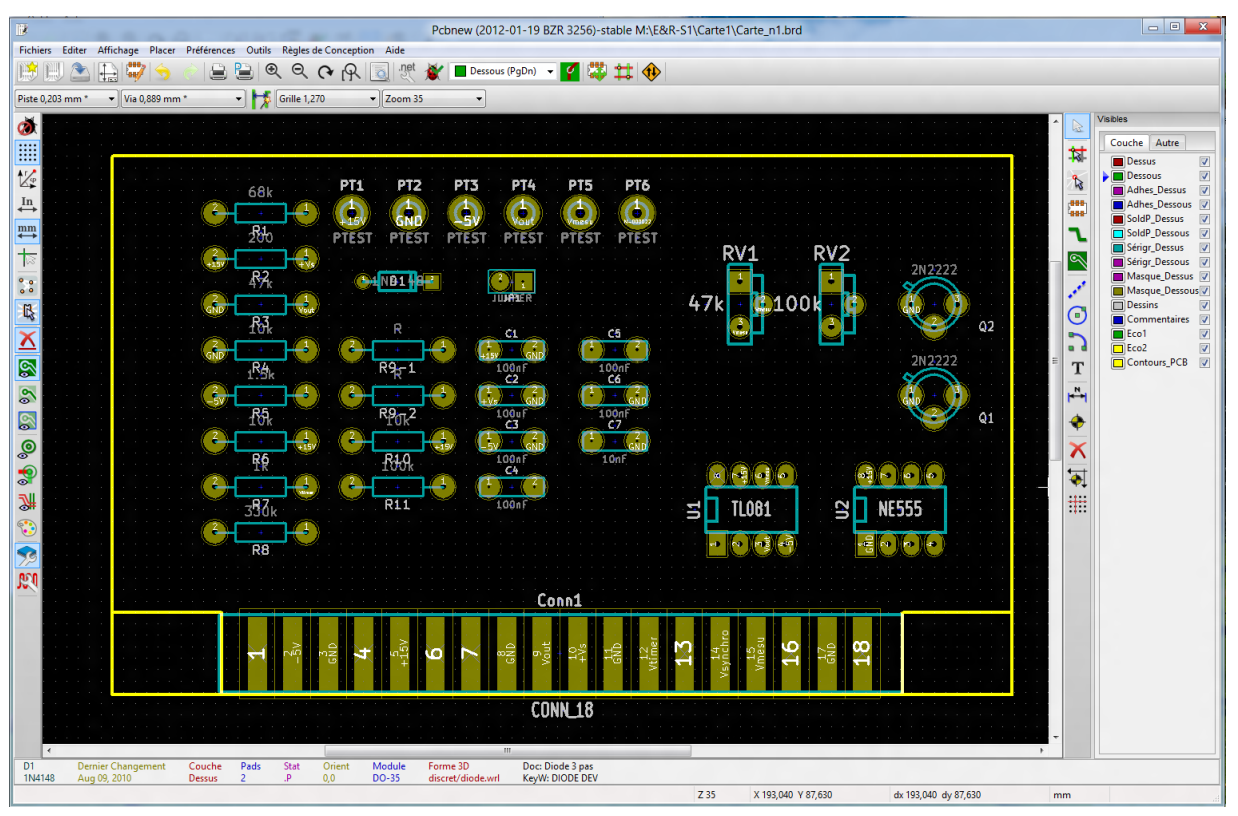

Illustration 11 : exemple de placement automatique

# 5 Géométries / (boîtiers)

Il existe, comme pour les symboles dans Eeschema, un grand nombre de boîtiers dans KiCad que l'on peut compléter sur internet. Cependant, un jour ou l'autre, vous devrez concevoir votre propre boîtier.

La philosophie de gestion des bibliothèques est la même dans Pcbnew que dans Eeschema.

Si nous définissons une bibliothèque : il faudra la référencer dans Pcbnew en utilisant le menu Préférences> Librairie et rep (reportez-vous à la Gestion des bibliothèques Page 8)

<sup>&</sup>lt;sup>5</sup> Le mode module doit être validé

### 5.1 Création d'un boîtier (Éditeur de modules)

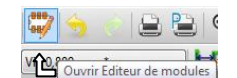

Cliquez sur l'icône "Éditeur de Modules" pour lancer le gestionnaire de boîtiers.

| <b>\$</b>                          | Editeur de Modules(pas de li   | brairie active)     |
|------------------------------------|--------------------------------|---------------------|
| Fichiers Editer Affichage Placer A | de                             |                     |
| 🖾 🕄 🔅 🕄 🖾 🎸 🖻                      | Y 🛒 🔚 🦛 🖬 🥱 🖄 🖆                | j 🔍 🔍 🕐 🕀 🥵 🐯       |
| Grille 0,254 - Aut                 | module                         |                     |
|                                    | induce.                        |                     |
| AT /                               |                                |                     |
|                                    |                                | 0                   |
|                                    |                                |                     |
| mm                                 | Création de Modul              |                     |
| +                                  |                                |                     |
|                                    | Référence Module               | e d                 |
|                                    |                                | Т                   |
| Т                                  |                                |                     |
| m                                  | ОК                             | Annuler             |
|                                    |                                |                     |
|                                    |                                |                     |
|                                    |                                |                     |
|                                    |                                |                     |
|                                    |                                |                     |
|                                    |                                |                     |
|                                    |                                |                     |
| Pads Vias trackSegm Noe            | ids Nets Liens Connect Non-cor | nnecté              |
| 0 0 0 0                            |                                |                     |
|                                    | Z 198,275 X 0,254 Y 0,000 da   | c 0,254 dy 0,000 mm |

Illustration 12 : lancement de l'éditeur de modules

Nous allons créer un nouveau boîtier. Pour cela cliquer sur l'icône "Nouveau Module". Entrer un nom pour le boîtier (Référence Module).

Après avoir validé, la barre d'icônes verticale droite devient active. Choisir une grille adaptée aux broches du circuit.

Le dessin du composant est réalisé avec l'icône graphique. Il peut être judicieux de placer d'abord les points de connexion.

#### 5.1.1 Placer les Pins

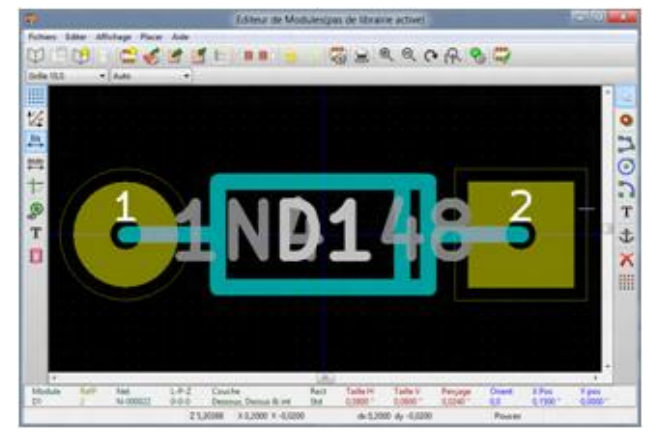

Les pins sont les points de connexions du composant. Elles seront reliées électriquement suivant la définition du schéma que vous avez réalisé. Il doit y avoir correspondance entre les connexions du symbole de Eeschema et les broches du boîtier que vous réalisez maintenant.

#### 5.1.2 Astuce

Si un module existant ressemble à celui que vous souhaitez réaliser il est plus simple de l'utiliser comme modèle. La procédure est identique à celle décrite pour les composants.

#### 5.2 Modification d'un module en cours de routage

Lors d'un routage il est fréquent que l'on souhaite adapter un module. Il faut tout de même signaler que l'on doit faire ce travail au maximum en amont du routage. En effet la modification des géométries affecte très souvent le tracé des pistes en particulier si vous modifiez la position des pattes d'interconnexions.

Les modules sont stockés en bibliothèque. Vous pouvez donc les modifier à votre guise. Il suffit de charger le boîtier dans l'éditeur de modules, faire les modifications et les sauvegarder. Vous pouvez changer l'aspect d'un boiter ou de tous les modules identiques.

Procédure : Clic droit sur un composant puis dans le menu choisissez ouvrir éditeur de modules.

### 5.3 Modifier les pastilles

Vous cliquez droit sur les pastilles du composant et validez « Edit Pad » : la fenêtre suivante apparaît.

Une multitude d'informations sont à votre disposition comme :

- la forme de la pastille et du perçage,
- l'orientation de la pastille,
- la géométrie de la pastille en X, Y,
- le type...

|                   |         |        | Pro                                         | priétés du Pad                  |                         |                            |
|-------------------|---------|--------|---------------------------------------------|---------------------------------|-------------------------|----------------------------|
| Num Pad :         |         |        | Forme Pad:                                  | Orient pad:                     |                         | Type Pad:                  |
| 1                 |         |        | Cercle                                      | 0                               |                         | Standard                   |
| NetName Pad:      |         |        | Ovale                                       | 90                              |                         | © CMS                      |
| N-000030          |         |        | Rect                                        | -90                             |                         | Conn                       |
| Géométrie du Pad: |         |        | Trapézoidal                                 | 180                             | 1                       | O Non Métallisé, Mécanique |
| Pad pos X         | -0,1500 | Pouces | Forme du perçage:                           | Personnalisé                    |                         | Couches:                   |
| Pad pos Y         | 0,0000  | Pouces | Cercle                                      | Orient. Pad (0.1 deg)           | N-000030                | Couches Cuivre:            |
| ·                 |         |        | Ovale                                       | 0                               |                         | ⑦ Dessus                   |
| Perçage pad X     | 0,0240  | Pouces |                                             |                                 |                         | ⑦ Dessous                  |
| Percage pad V     | 0.0240  | Pourer |                                             |                                 |                         | Toutes Couches Cuivre      |
| Perçage pau i     | 0,0240  | Fouces |                                             |                                 |                         | O Aucune Couche Cuivre     |
| Forme dim. X      | 0.0800  | Pouces | Orientation du mod                          | ule                             |                         | Couches Techniques:        |
| Forme dim V       | 0.0800  | Devee  | Rotation: 0,0                               |                                 |                         | Adhes_Dessus               |
| Forme dim. T      | 0,0000  | Pouces | Coté C.I.: Dessus                           |                                 |                         | Adhes_Dessous              |
| Offset forme X    | 0,0000  | Pouces | Isolations:                                 |                                 |                         | SoldP_Dessus               |
| Offset forme Y    | 0,0000  | Pouces | Mettre ces valeurs<br>pour utiliser les val | à 0<br>Jeurs du module parent d | ou les valeurs globales | SoldP_Dessous              |
| Delta dim. forme  | 0,0000  | Pouces |                                             |                                 | Denne                   | Sérigr_Dessous             |
| Trap. direction   | > @ ^   | Rot 0  |                                             | isolation pad 0,0000            | Pouces                  | Masque_Dessus              |
|                   |         |        | Marge masque souc                           | lure des pads 0,0000            | Pouces                  | Masque_Dessous             |
| Longueur sur chip | 0,0000  | Pouces | Marge masque p                              | ate des pads -0.0000            | Pouces                  | Ecol                       |
|                   |         |        | Coeff. mas                                  | que soudure -0,0                | %                       | Eco2                       |

# 6 Modifier les pistes et les vias

### 6.1 Définir la largeur de toutes les pistes (et des vias)

|                                            |                                     |                                   | Edite                            | ur de Règles         | de Conce        | otion                  |                    | ×             | Dans l                 | e menu             | i haut, i            | cliquez           | z sui        | r " Règle                | es de Conc             | eption".     |
|--------------------------------------------|-------------------------------------|-----------------------------------|----------------------------------|----------------------|-----------------|------------------------|--------------------|---------------|------------------------|--------------------|----------------------|-------------------|--------------|--------------------------|------------------------|--------------|
| Editeur de Net                             | Classes Rè                          | gles Géné                         | irales                           |                      |                 |                        |                    |               |                        |                    |                      |                   |              |                          |                        |              |
| Classes d'Equ                              | uipots:                             |                                   |                                  |                      |                 |                        |                    |               | A l'or                 | gine, ι            | ine seu              | le clas           | sse          | d'équip                  | otentialite            | é existe :   |
|                                            | Ŀ                                   | olation l                         | Epais. Piste                     | Diamètre Via         | Perçage Via     | Diamètre µ             | Via Perçage µVia   |               | c'est la NetC          | lasse in           | titulée              | Defau             | lt.          |                          |                        |              |
| Default                                    | 0.                                  | 0100                              | ),0080<br>Ajouter                | 0,0350               | 0,0250<br>er Ve | 0,0200<br>rs le haut ^ | 0,0050             | •             | La lar<br>mètre des tr | geur de<br>aversée | es piste<br>es (via) | s est :<br>est de | : 0,2<br>0,6 | 2032 m<br>35 mm          | m (0,0080<br>(0,0350). | 0), le dia-  |
| Membres:<br>* (Any)                        |                                     |                                   | 1.                               |                      |                 | * (Any)                |                    | •             | ll est                 | nécess             | aire d'              | augme             | ente         | r ces v                  | aleurs : i             | oour cela    |
| Net                                        | Classe<br>Default                   |                                   | -                                |                      |                 | Net                    | Classe<br>Default  | -             | nous allons            | créer u            | ine nou              | velle d           | clas         | se d'équ                 | uipotentia             | lité nom-    |
| +15V<br>-5V                                | Default<br>Default                  |                                   |                                  | < < •                | c               | + 15V<br>-5V           | Default<br>Default | _             | mée iut. Cliq          | uer sur            | Ajoute               | r.                |              | ·                        | •                      |              |
| /+Vs                                       | Default                             |                                   | =                                |                      |                 | /+Vs                   | Default            | =             |                        |                    | -                    |                   |              |                          |                        |              |
| /Vmesu<br>/Vout                            | Default                             |                                   |                                  | << Sélection         | ner Tout        | /Vmesu<br>/Vout        | Default            |               |                        |                    | -                    | x                 |              | Тар                      | er <b>iut</b> e        | t valider    |
| /Vsynchro<br>/Vtimer                       | Default                             |                                   |                                  | Sélectionne          | Tout >>         | /Vsynchro<br>/Vtimer   | Default            |               | Nouveau Nom de Cla     | se d'Equipoter     | ntielle:             |                   | ра           | r <b>OK</b> .            |                        |              |
| N-000004<br>N-000005                       | Default                             |                                   |                                  |                      |                 | N-000004<br>N-000005   | Default            |               | iutį                   |                    |                      |                   |              | Ens                      | uite moo               | difier les   |
| N-000006<br>N-000007                       | Default<br>Default                  |                                   | -                                |                      |                 | N-000006<br>N-000007   | Default<br>Default | -             | -                      | ОК                 | Annu                 | ler               | va           | leurs pa                 | r <u>celles pr</u>     | oposées.     |
| Messages:                                  |                                     |                                   |                                  |                      |                 |                        |                    |               | •                      |                    |                      |                   |              |                          |                        |              |
| Réglages g<br>Valeur minin<br>Valeur minin | énéraux<br>num pour l<br>num pour l | courants<br>a largeur<br>e diamèt | s:<br>r de piste:<br>tre de via: | 0,0080 "<br>0,0350 " |                 |                        | Î                  | OK<br>Annuler |                        | Isolation          | Epais. Piste         | Diamètre          | e Via        | P <del>er</del> çage Via | Diamètre µVia          | Perçage µVia |
| Valeur minin                               | num pour l                          | e diamét                          | tre de mic                       | rovia: 0,0200 *      |                 |                        | -                  |               | Default                | 0,0100             | 0,0080               | 0,0350            |              | 0,0250                   | 0,0200                 | 0,0050       |
|                                            |                                     |                                   |                                  |                      |                 |                        |                    |               | iut                    | 0,0100             | 0,0350               | 0,0900 /          |              | 0,0250                   | 0,0200                 | 0,0050       |

| * (Any)            |              |                  | -                       |             |
|--------------------|--------------|------------------|-------------------------|-------------|
| * (Any)<br>Default |              |                  |                         |             |
| iut                |              |                  |                         |             |
| +15V               | Default      |                  |                         |             |
|                    |              | Vout             | Default                 |             |
| << Sélec           | tionner Tout | /Vsynchro        | Default                 |             |
|                    |              | /Vtimer          | Default                 |             |
| Sélection          | ner Tout >>  | GND              | Default                 |             |
|                    | Sélection    | iner tous les ne | Dofault<br>ts de la lis | te de droit |

Il faut maintenant affecter cette nouvelle classe à la netliste de la carte :

- sélectionner tous les nets de la liste de droite,
- indiquer quelle classe il faut utiliser ici *iut*,
- sélectionner Déplacer les nets sélectionnés de la liste droite vers la liste gauche,

| ut         | •   | * (Any) |         | • |
|------------|-----|---------|---------|---|
| Net Classe |     | Net     | Classe  | * |
|            |     |         | Default |   |
|            |     | +15V    | Default |   |
|            | <<< | -5V     | Default |   |
|            |     | /+Vs    | Default | = |

La colonne de gauche se remplit des nets de la carte avec la classe iut. (voir *illus-tration 13*)

Toutes les pistes du circuit imprimé auront la même largeur soit : 0,889 mm et les vias (traversées) un diamètre de 2,286 mm.

|                     | 10 0.      | Isolation | Epais, Piste | Diamètre Via  | Percage Via | Diamètre uV   | ia Percage uVia |   |
|---------------------|------------|-----------|--------------|---------------|-------------|---------------|-----------------|---|
|                     |            | 0.0100    | 0.0000       | 0.0350        | 0.0050      | 0.0200        | 0.0050          | - |
| Jefault             |            | 0,0100    | 0,0080       | 0,0350        | 0,0250      | 0,0200        | 0,0050          | _ |
| ut                  |            | 0,0100    | 0,0350       | 0,0900        | 0,0250      | 0,0200        | 0,0050          |   |
|                     |            |           | Ajouter      | Enleve        | er          | s le haut ^   |                 |   |
| Membres:<br>* (Anv) |            |           | •            |               | ſ           | * (Anv)       |                 |   |
| Net                 | Classe     |           |              |               | [           | Net           | Classa          |   |
| INEL                | Classe     |           |              |               |             | INEL          | Classe          |   |
| 4517                | Default    |           |              |               |             | 4514          | Default         |   |
| + 15V               | iut        |           |              |               |             | +150          | ut              |   |
| -5V                 | iut        |           | =            |               | `           | -5V           | ut              | = |
| /+Vs                | iut        |           |              |               |             | /+Vs          | ut              |   |
| /vmesu              | iut        |           |              |               |             | /vmesu        | ut              |   |
| /Vout               | iut        |           |              | < < Sélection | ner Tout    | /Vout         | ut              |   |
| /vsynchro           | iut        |           |              |               |             | /vsynchro     | ut              |   |
| /vtimer             | iut        |           |              | Sélectionner  | Tout >>     | /vtimer       | ut              |   |
| GND                 | iut        |           |              |               |             | GND NL 000004 | ut              |   |
| N-000004            | iut        |           |              |               |             | N-00004       | ut              |   |
| NL 000005           | iut<br>tut |           |              |               |             | NL 000006     | ui.             |   |
| N 000007            | iut<br>tut |           |              |               |             | N-000007      | ut              |   |
| N-00000/            | iut .      |           | -            |               |             | IN-00007      | ul              |   |
| scaner              |            |           |              |               |             |               |                 |   |
| ssayes.             |            |           |              |               |             |               |                 |   |

Illustration 13 : éditeur de Règles de Conception classe iut

### 6.2 Changer la largeur de certaines pistes (et des vias)

Dans le menu haut, cliquez sur "Règles de Conception". Deux classes d'équipotentialité existent : la Net-Classe intitulée **Default** et celle que nous avons créée **iut**. Si d'autres largeurs de pistes sont nécessaires, il suffit de créer une nouvelle classe d'équipotentialité nommée **iut2** par exemple.

Suivre la même procédure qu'au chapitre 6.1 et sélectionner les nets que l'on veut changer en largeur. Lors du routage, les largeurs seront directement affectées aux pistes concernées.

### 6.3 Le routage de la carte

#### 6.3.1 Le routage manuel

Le routage manuel est recommandé car il permet d'être maître des priorités du câblage. Par exemple il est souhaitable de commencer le routage par les alimentations avec des pistes larges, de séparer les alimentations des circuits logiques de celles des circuits analogiques., de positionner correctement les signaux sensibles.

En outre, le routage automatique fait appel à de nombreuses traversées (VIAS), par contre le routage automatique permet d'avoir une idée sur le bon placement des modules.

Avec un peu d'expérience, on utilisera le routeur automatique pour générer très rapidement les pistes « évidentes » et on routera à la main les autres connexions.

#### 6.3.1.1 Création des pistes

Sélectionner le bouton

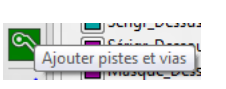

On doit toujours commencer une piste en partant d'un pad ou d'une autre piste, pour que Pcbnew connaisse le nom du net pour la nouvelle piste (voir l'exemple suivant).

En cours de tracé, Pcbnew montre des liens aux pads non connectes les plus proches (nombre ajustable par l'option "Liens max" dans Options Générales.

Fin de tracé par un double click, ou par le menu Popup ou par raccouci:

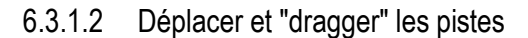

Lorsque l'outil **I** is actif, la piste pointée par le curseur peut être déplacée avec la touche 'M'. Si vous voulez « dragger » la piste utilisez la touche 'G'.

6.3.1.3 Placement de Vias

Une via ne peut être placée que lorsque on est en cours de tracé de piste :

- directement par le menu Popup,
- par la touche de raccourci (ici 'V'),
- en changeant de couche par une des touches de raccourci correspondante.

#### 6.3.2 Le routage automatique

Se mettre en "mode pistes : autoroutage" (voir copie d'écran jointe) :

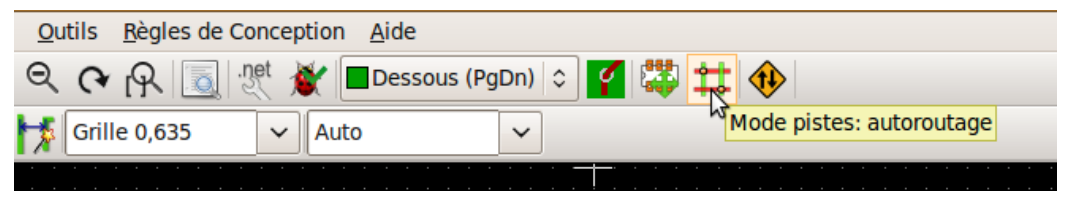

- faire un clic droit avec la souris n'importe ou sur la feuille du circuit imprimé,
- choisir le menu Autoroute / Autoroute Tous Modules.

#### 6.4 Représentation 3D

KiCad permet la représentation de votre carte en trois Dimensions. Les géométries 3D sont réalisées avec Wings3D. Il s'agit d'un éditeur d'images de synthèse.

On part d'une forme simple et par des étirements et des déformations on arrive à « sculpter » des formes complexes. On peut concaténer des images 3D et s'en servir pour nos besoins.

Vous devrez ensuite exporter votre création en VRML pour l'associer à votre représentation 2D.

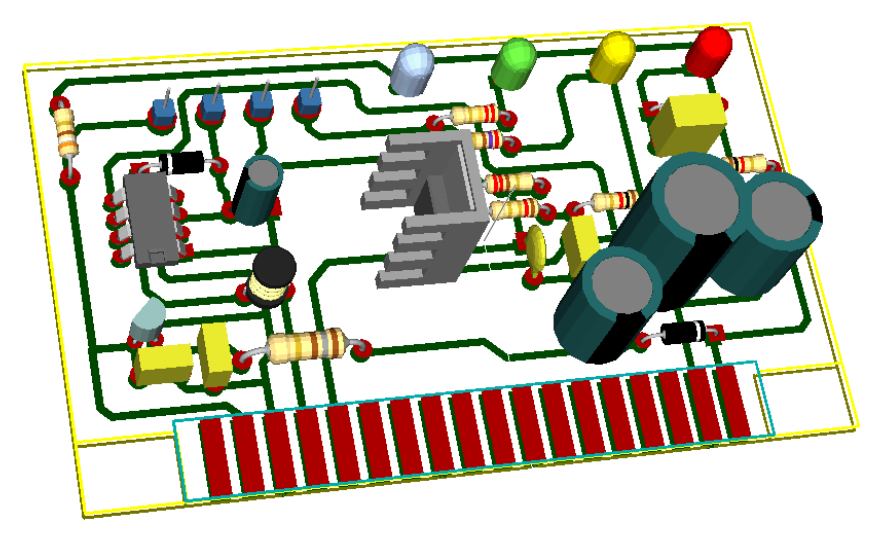

Retrouvez des vidéo et des textes sur le site du département GEII de Brive.

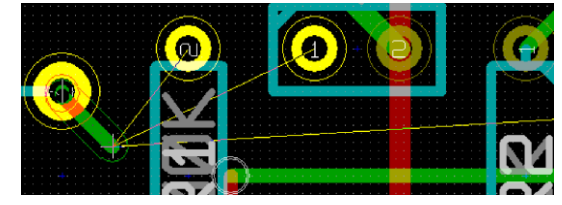

#### 7 Création d'un plan de masse

### 7.1 Plan de masse relié à des pastilles équipotentielles ou isolé

| Utilisez l'outil Addition de<br><u>Dessins</u><br><u>Addition de zones remplies</u><br><u>Utilisez l'outil Addition de</u>                                                                                                    | zones remplies, cliquer dans la carte : la fenêtre "Propriétés                                                                                                    |
|----------------------------------------------------------------------------------------------------|----------------------------------------------------------------------------------------------------|
| Propriétés des Zones                                                                                                    | <ol> <li>Sélectionner la couche Cuivre.</li> </ol>                                                                                                    |
| Couche: Net:<br>Composant<br>Cuivre<br>Cuivre<br>Cuivr | <ul> <li>2. Pour un plan de masse relié à des pastilles équipotentielles sélectionnez <u>Net:</u> :</li> <li>GND : le plan de masse est référencé au O V,</li> <li><no net=""> : le plan de masse est isolé,</no></li> <li>ou plimporte quelle pet que vous désirez</li> </ul> |
| Caractéristiques Caractéristiques Solation ('): Connexion des pads: Mode de remplissage: Direction des Contours: 0,020 Frein thermique Polygone  Cuelconque                                                                                                    | <ol> <li>Valider par Ok et tracez le contour de votre plan de masse. La forme de la zone peut être quelconque mais doit être fermée.</li> </ol>                                                                                                    |
| Epaisseur minimum ("):     Freins thermiques     Segments / 360 deg.     Style des Contours:       0,0100     Isolation antipad ("):     16     Hachuré       Traitement des angles:     0,0200     Epaisseur frein ("):     0,0200       0,0000     0,0200     Image: Control of the second second seco                                                                                                    | <ol> <li>Pour terminer le contour : clic droit et sélectionner<br/>"Fermer contour de zone".</li> <li>Positionner le pointeur de la souris dans le contour,<br/>faire un clic droit et choisir "<u>Remplir ou Re-remplir Toutes</u></li> </ol>                                 |
| Exporter Options vers Autres Zones Ok Annuler                                                                                                    | les Zones". Remplir ou Re-remplir Toutes les Zones                                                                                                    |

Les deux illustrations suivantes montrent la différence des deux cartes. On peut remarquer sur les deux représentations des pastilles de couleur jaune qui correspondent aux pastilles équipotentielles référencées au OV.

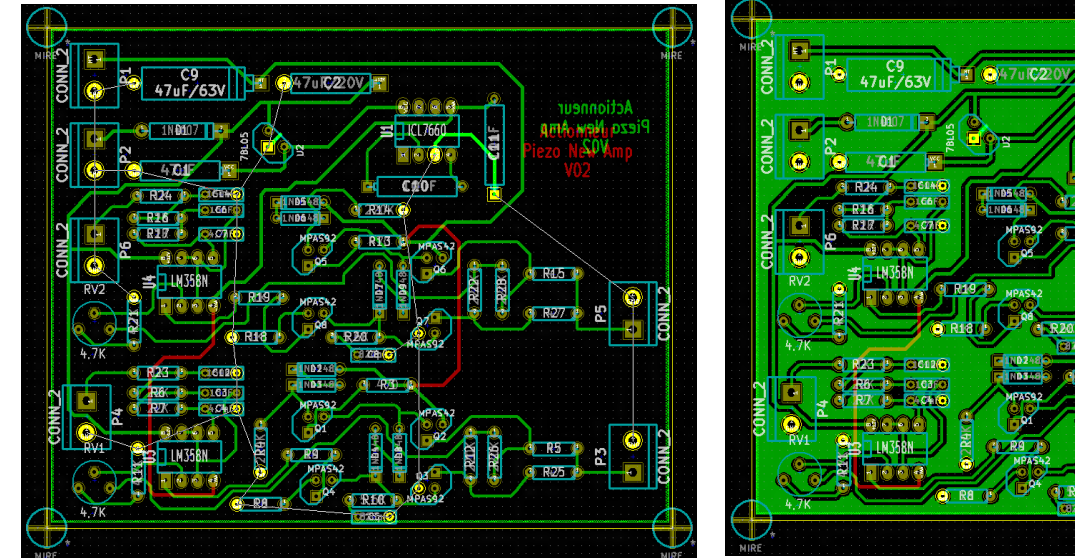

Illustration 14 : avant remplissage de zone

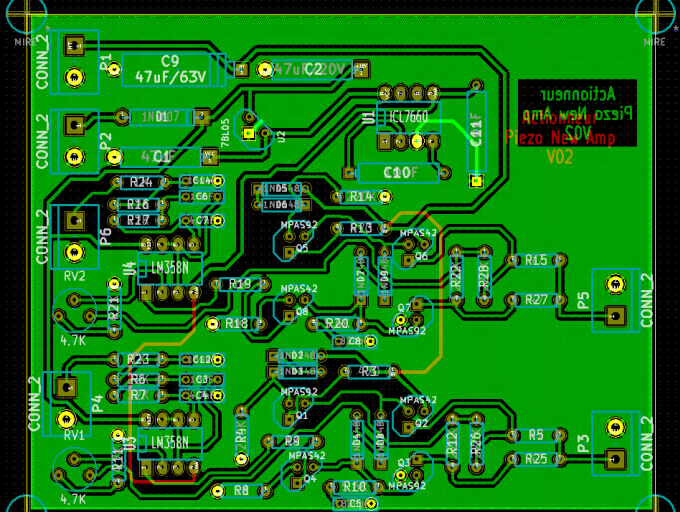

Illustration 15 : après remplissage de zone

#### 7.2 Paramètres

Dans la fenêtre "Propriétés des Zones", vous pouvez choisir plusieurs éléments comme : mettre des freins thermiques, régler l'isolation entre votre circuit et le plan de masse...

# 8 Les éditions hiérarchiques

Il est parfois utile de créer plusieurs feuilles d'édition. Cette façon de procéder permet de clarifier le projet en le scindant en plusieurs blocs qui peuvent êtres attribués à des personnes différentes. Au final, on assemble le tout en créant des liaisons entre les différentes feuilles.

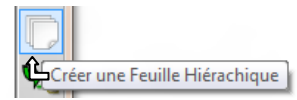

En utilisant l'icône adaptée (Créer une Feuille Hiérarchique) placez un rectangle sur votre feuille principale. La fenêtre Propriétés de la Feuille de Hiérarchie s'ouvre. Donnez un nom à votre "sous-fichier" et un nom de feuille, puis validez par OK.

Entrer dans Feuille

Déplacer Feuille

Drag Feuille

Editer Feuille

Redimensionner Feuille

Supprimer Feuille

Redessin de l'écran

Zoom Automatique

Sélection Zoom

Sélection Grille

Centrer

Zoom +

Zoom -

Importer Pins de Hiérarchie

4

4

¥4

Q

€

Q

3

R

Q

++

💥 Fermer

М

G

Ε

Del

F4

F1

F2

E3

Home

| te_n1.sch<br>loge-Mesu | Taille:         0,060           Taille:         0,060            | Pouces                                                                                                |
|------------------------|------------------------------------------------------------------|----------------------------------------------------------------------------------------------------|
| loge-Mesu              | Taille: 0,060                                                    | Pouces                                                                                                |
|                        |                                                                  |                                                                                                    |
|                        | ОК                                                               | Annuler                                                                                               |
| et                     |                                                                  |                                                                                                    |
| Propriétés de la Feuil | e de Hiérarchie                                                  |                                                                                                    |
| e_n2.sch               | Taille: 0,060                                                    | Pouces                                                                                                |
| éRampe-Comp            | Taille: 0,060                                                    | Pouces                                                                                                |
|                        | <b>et</b><br>Propriétés de la Feuill<br>ie_n2.sch<br>éRampe-Comp | et<br>Propriétés de la Feuille de Hiérarchie<br>re_n2.sch Taille: 0,060<br>éRampe-Compl Taille: 0,060 |

Un clic droit dans le rectangle "symbole" et choisissez entrer dans la feuille.

Puis dessinez le schéma.

Faire la même chose pour la deuxième feuille.

Il est possible de créer des liaisons entre les blocs sans utiliser de fils ni de broches hiérarchiques. Les liaisons sont effectuées en utilisant le label global. Cependant il est conseillé d'utiliser les broches. On voit ainsi immédiatement dans la fenêtre maitre apparaître les liaisons entre les différents blocs.

Les broches peuvent être définies comme des Bus ce qui simplifie la représentation graphique.

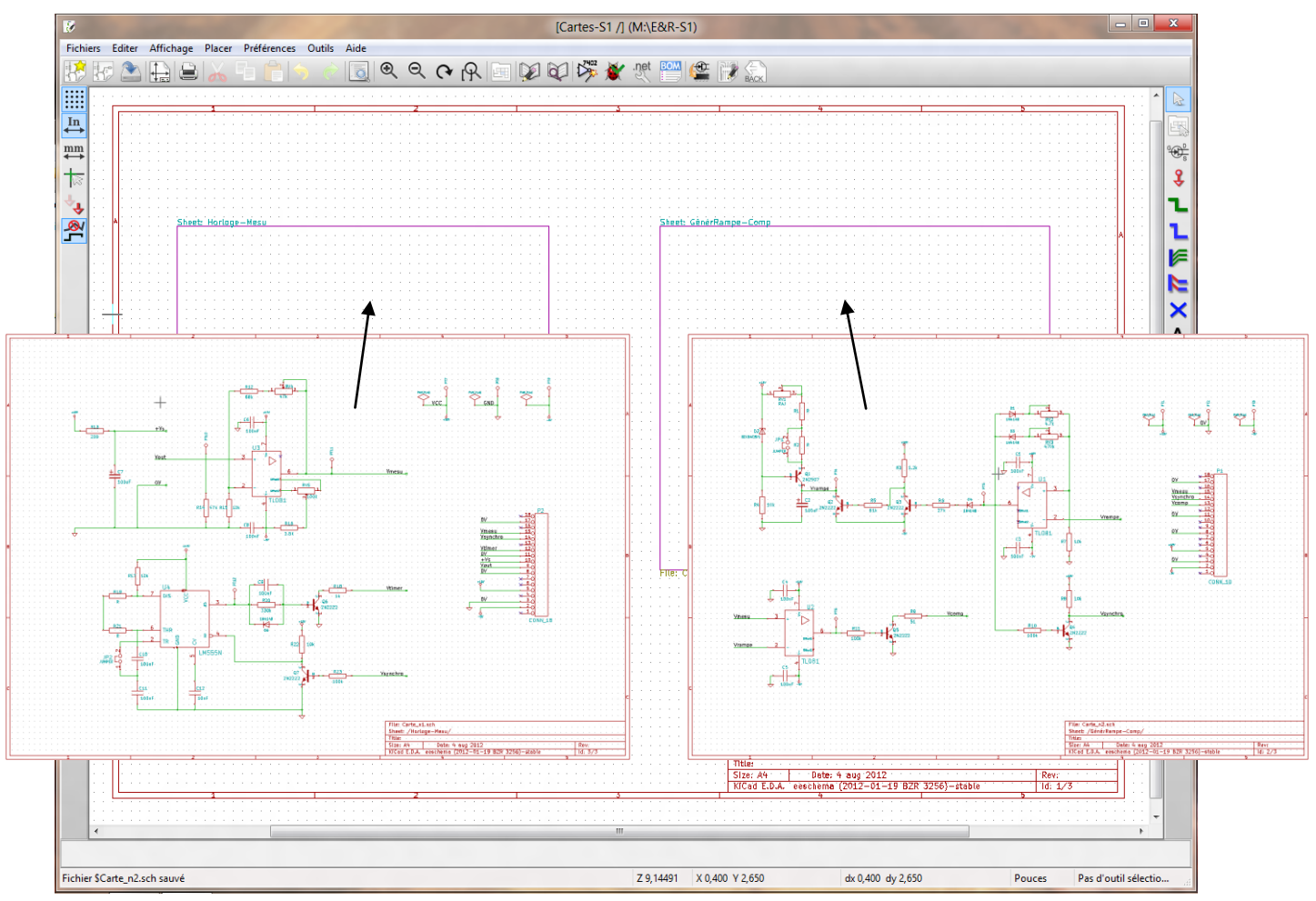

Illustration 16 : exemple de hiérarchie à "plat"

# 9 Touches de raccourcis

Les touches de raccourcis sont rappelées dans les menus. Elles permettent un accès rapide à certaines fonctions en évitant les déplacements de la souris.

On peut définir sa propre configuration de touches en modifiant les fichiers pcbnew.key et Eeschema.key dans Menu haut > Préférences > hotkeys.

9.1 Liste des Hotkeys dans Eeschema

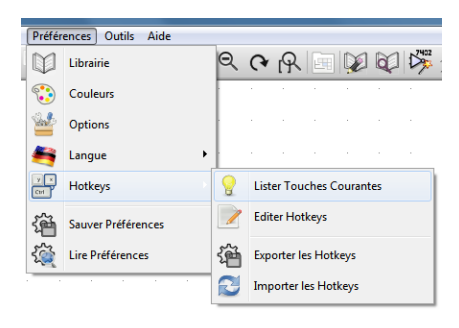

#### Help (this window) 2 . F1 Zoom In F2 Zoom Out Zoom Redraw F3 Zoom Center F4 Fit on Screen Home Reset Local Coordinates Espace Undo Ctrl+Z Redo Ctrl+Y Find Item Ctrl+F Find Next Item F5 Shift+F5 Find Next DRC Marker Delete Item Del Repeat Last Item Ins Move Block -> Drag Block Tab Move Schematic Item М Copy Component or Label С Drag Schematic Item G Add Component А Ρ Add Power Rotate Item R X Y Mirror X Component Mirror Y Component Orient Normal Component Ν Е Edit Schematic Item V Edit Component Value F Edit Component Footprint Draw Wire W Draw Bus В Add Label L Add Hierarchical Label н Ctrl+L Add Global Label Add Junction J Add NoConnected Flag Q S Z Add Sheet Add Wire Entry Add Bus Entry Add Graphic PolyLine / I Add Graphic Text Т

### 9.2 Liste des Hotkeys dans Pcbnew

| Help (this window)             | ?           |
|--------------------------------|-------------|
| Zoom In                        | F1          |
|                                | 50          |
| Zoom Out                       | F2          |
| Zoom Redraw                    | F3          |
| Zoom Center                    | F1          |
|                                | 14          |
| Zoom Auto                      | Home        |
| Switch Units                   | Ctrl+U      |
| Boost Local Coordinatos        | Eanago      |
| Reset Local Coordinates        | Espace      |
| Undo                           | Ctrl+Z      |
| Redo                           | Ctrl+V      |
|                                | Unit i      |
| Track Display Mode             | ĸ           |
| Delete Track or Footprint      | Del         |
| Delete treak as most           | DLC         |
| Delete track segment           | вкор        |
| Add new track                  | Х           |
| Add Via                        | V           |
|                                | 0.1.1.      |
| Add Microvia                   | Ctri+V      |
| Switch Track Posture           | /           |
| Drag track keep alone          | 'n          |
| Drag track keep slope          | D           |
| Place Item                     | Р           |
| End Track                      | End         |
| Maria Harr                     |             |
| iviove item                    | M           |
| Flip Footprint                 | F           |
| Potate Item                    | P           |
| Rolate item                    | ĸ           |
| Drag Footprint                 | G           |
| Get and Move Footprint         | т           |
|                                |             |
| LOCK/UNIOCK FOOtprint          | L           |
| Save board                     | Ctrl+S      |
| Load board                     | Ctrlul      |
| Luau buaru                     | CIII+L      |
| Find Item                      | Ctrl+F      |
| Edit Item                      | F           |
| Out toh                        | -<br>D.:D.: |
| Switch to Copper layer         | PgDn        |
| Switch to Inner layer 1        | F5          |
| Switch to Inner laver 2        | F6          |
| Switch to Inner layer 2        |             |
| Switch to Inner layer 3        | F7          |
| Switch to Inner layer 4        | F8          |
| Owitch to hind layer 5         | 50          |
| Switch to inner layer 5        | F9          |
| Switch to Inner laver 6        | F10         |
| Switch to Component laver      | Pallo       |
|                                | rgop        |
| Switch to Next Layer           | +           |
| Switch to Previous Laver       | -           |
| Add Modulo                     | 0           |
| Add Module                     | 0           |
| Switch Track Width To Next     | W           |
| Switch Track Width To Previous | Ctrl+W      |
| Switch Orid To Foot Orida      | A 14 + 4    |
| Switch Grid To Fast Grid1      | AIT+1       |
| Switch Grid To Fast Grid2      | Alt+2       |
| Switch Grid To Next            | `           |
| Switch Orid To Desident        | Otal C      |
| Switch Grid To Previous        | Ctri+       |
| Record Macro 0                 | Ctrl+0      |
| Call Macro 0                   | 0           |
|                                | 0           |
| Record Macro 1                 | Ctrl+1      |
| Call Macro 1                   | 1           |
| Depart Maars 2                 | Ctril - O   |
| Record Macro Z                 | Utri+2      |
| Call Macro 2                   | 2           |
| Pocord Macro 3                 | Ctrl 12     |
|                                | 00170       |
| Call Macro 3                   | 3           |
| Record Macro 4                 | Ctrl+4      |
| Coll Maara 4                   | 4           |
|                                | 4           |
| Record Macro 5                 | Ctrl+5      |
| Call Macro 5                   | 5           |
| Descard Mesers C               | Otal 10     |
| Record Macro 6                 | Ctrl+6      |
| Call Macro 6                   | 6           |
| Booord Mooro 7                 | Ctrl 17     |
|                                | Gui+/       |
| Call Macro 7                   | 7           |
| Record Macro 8                 | Ctrl+8      |
|                                | 00070       |
| Call Macro 8                   | 8           |
| Record Macro 9                 | Ctrlu0      |
|                                | CIIITS      |
| Call Macro 9                   | Q           |

# 10 Génération des fichiers de Fabrication

## 10.1 Impression du circuit imprimé

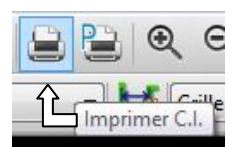

On peut imprimer directement les différentes couches du circuit à partir de Pcbnew pour une réalisation par gravure chimique. L'impression se fait avec les trous de centrage ce qui n'est pas le cas avec les fichiers gerber.

Sélectionner l'icone "Imprimer C.I." ou le menu Fichiers ⇔ Imprimer.

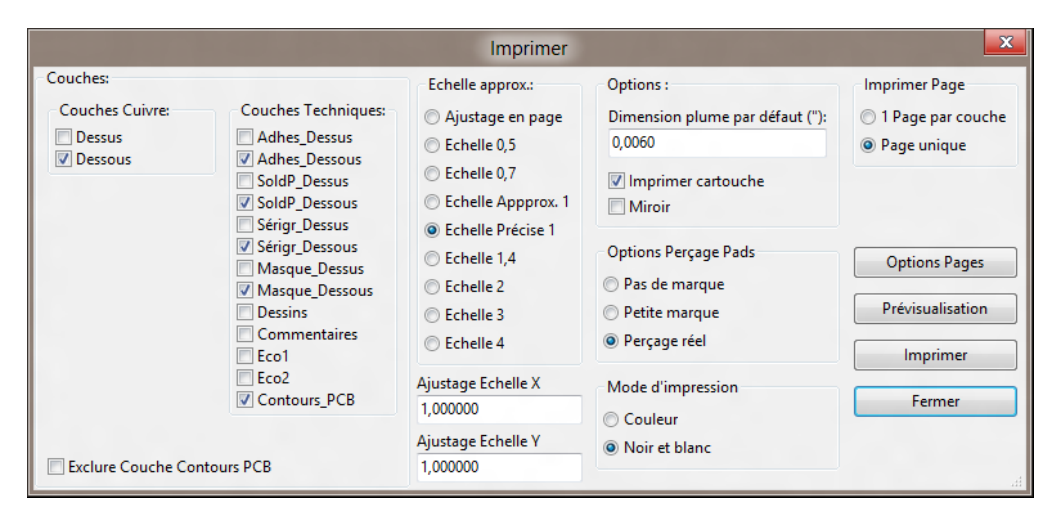

Pensez surtout à sélectionner Page unique : sinon vous allez imprimer autant de feuilles que de Couches Techniques cochées.

<u>Attention</u> à ne pas sélectionner en même temps <u>Dessus</u> et <u>Dessous</u> des <u>Couches Cuivre</u>.

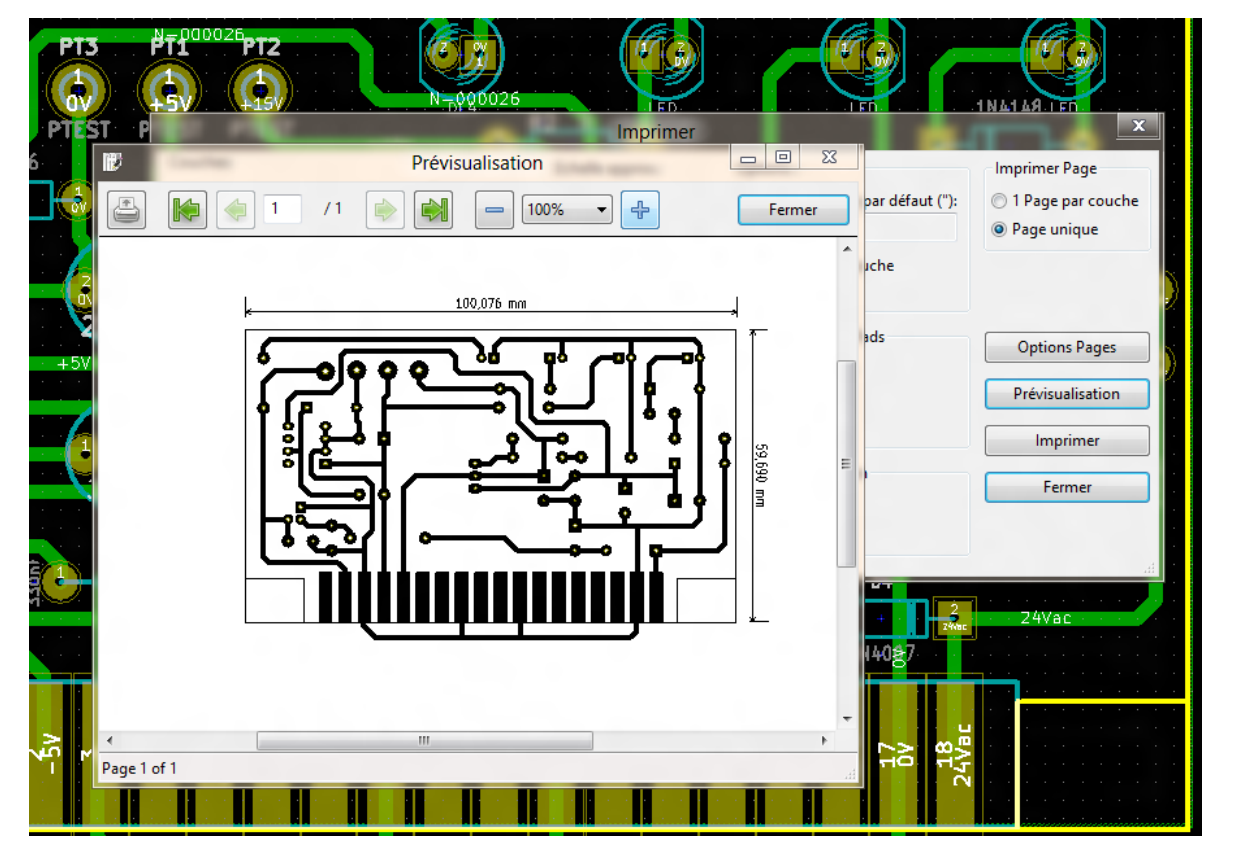

Illustration 16 : prévisualisation du résultat final

### 10.2 Tracer au format HPGL, Postscript ou GERBER

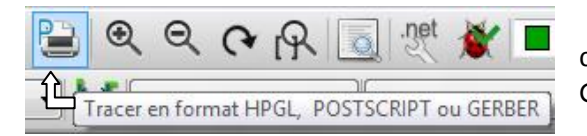

Pour une réalisation extérieure (sous traitant) ou une machine à commande numérique il vous sera demandé de fournir les fichiers Gerber.

Sélectionner l'icone "Tracer en format HPGL, POSTSCRIPT ou GERBER" ou le menu Fichiers ⇔ Tracer.

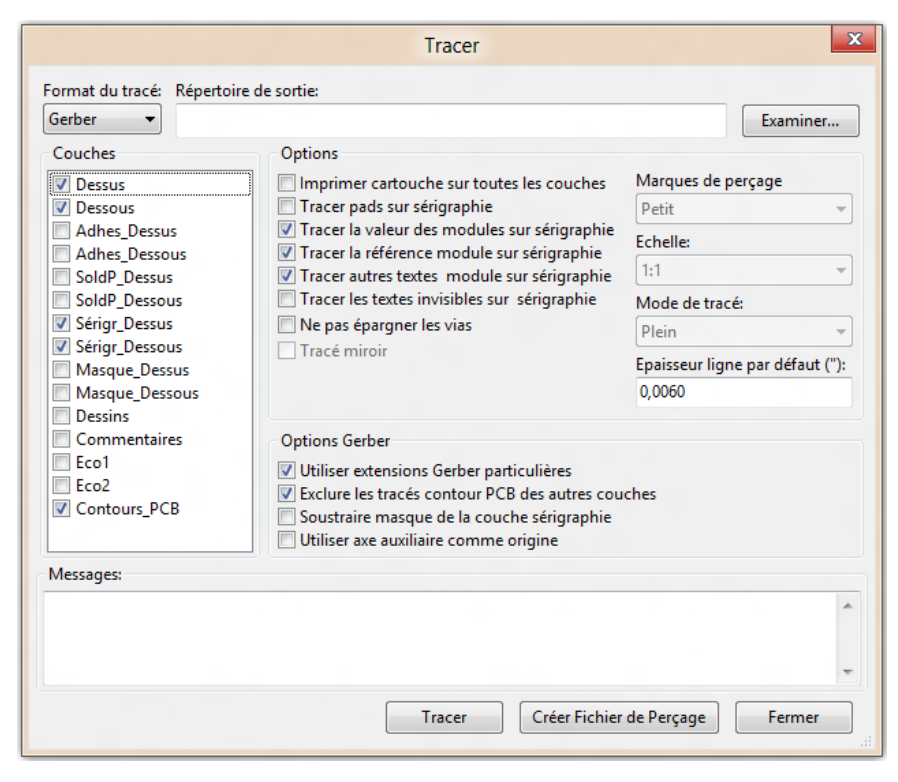

Pour créer le fichier de perçage. Cliquez sur Créer Fichier de Perçage.

| Génération Fichiers de Perçage                                                                            |                                                                                                    |                                                                                    |
|----------------------------------------------------------------------------------------------------|----------------------------------------------------------------------------------------------------|------------------------------------------------------------------------------------|
| Unités de Perçage:                                                                                        | Plan de perçage:                                                                                                    | Infos:                                                                             |
| <ul><li>Millimètres</li><li>Pouces</li></ul>                                                              | <ul> <li>Aucun</li> <li>Plan de perçage (HPGL)</li> </ul>                                                                  | Perçage vias par Défaut:<br>Utiliser les valeurs des Netclass                      |
| Format des zéros<br>Format décimal                                                                        | <ul> <li>Plan de perçage (Postscript)</li> <li>Plan de perçage (Gerber)</li> <li>Plan de perçage (DXF)</li> </ul>          | <b>Perçage Micro Vias:</b><br>Utiliser les valeurs des Netclass                    |
| <ul> <li>Suppression zeros de tete</li> <li>Suppression zéros de fin</li> <li>Garder les zéros</li> </ul> | Rapport de perçage:<br>Aucun                                                                                               | Nb Trous<br>Pads Métallisés: 70                                                    |
| Précision<br>2:3<br>(a) 2:4                                                                               | <ul> <li>Rapport de perçage</li> <li>Options du traceur HPGL:</li> <li>Vitesse de la plume ( cm/s )</li> <li>20</li> </ul> | Pads Non Métallisés: 0<br>Via Traversantes: 0<br>Micro Vias: 0<br>Via Enterrées: 0 |
| Origine des coord de perçage:<br>Absolu     Axe Auxiliaire                                                | Numéro de plume<br>1<br>Options :                                                                                          | ОК                                                                                 |
|                                                                                                    | Miroir sur axe Y Entête minimal                                                                                            | Annuler                                                                            |

Sélectionner les couches et l'option Gerber.

Cliquez sur tracer.

Les fichiers sont générés dans le répertoire de votre projet.

Messages:

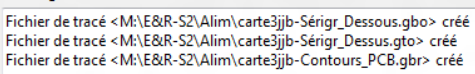

Vous pouvez visualiser ces fichiers avec l'outil GerbView.

# **11** Consignes

Les outils de CAO sont des moyens utiles pour développer des circuits électroniques mais ne doivent pas pour autant vous ôter toute réflexion en amont. Avant de vous lancer tête baissée dans l'utilisation du logiciel posez-vous la question suivante :

Quelles sont les moyens mis à ma disposition pour ma réalisation ? Et vous éviterez de nombreux déboires.

Recherchez les documentations sur les composants que vous allez utiliser (*Base de donnée intranet des composants...*) et repérez les boîtiers des composants. Repérez également la dimension des trous pour les broches.

Pensez à la façon de monter les circuits. Nous n'avons pas de matériel pour faire des circuits en trous métallisés par conséquent, sur un circuit double face, il est très difficile d'aller souder sous un composant *(voir Illustration 14 : Soudure sous un composant ?)*. Il faudra donc prévoir des traversées pour arriver du bon coté.

De la même façon notre matériel de production de cartes ne permet pas de réaliser des pistes trop fines. Prévoir 0,3 mm au moins et chaque fois que c'est possible on grossit les pistes.

On réalise des plans de masse pour des raisons de CEM<sup>6</sup>, mais de toute façon on ne retire le cuivre que lorsque c'est nécessaire, alors réalisez des plans de masse. (inutile de charger le perchlorure de fer de la machine à graver)

Pensez à la puissance électrique que vous allez faire passer sur vos pistes. (*Résistivité du cuivre 1,7 10^{-8} \Omega.m*)

Les bonnes questions :

- ai-je le bon type de boiter ?
- les diamètres des pastilles, des vias (traversées), des trous sont-ils corrects ?
- est-ce que je pourrai souder ?
- les pistes vont-telles supporter la puissance électrique ?
- les connecteurs sont-ils bien positionnés ?
- ai-je prévu les alimentations pour ma carte ?

#### ATTENTION ! Un trou de 0,8 mm dans une pastille de 1 mm laisse très peu de matière.

<sup>&</sup>lt;sup>6</sup> Compatibilité Électro Magnétique

# **Liens Utiles**

#### Logiciel KiCad

http://iut-tice.ujf-grenoble.fr/kicad/ : Vous pouvez télécharger KiCad.

#### <u>Composants</u>

http://www.reniemarquet.cjb.net/kicad.htm :Site de Renie Marquet

http://www.kicadlib.org/

#### **Documents d'initiation Wings3D**

Document pour la prise en main de Wings3D

Vidéos de présentation Wings3D Vidéos présentant, sur des exemples simples, les fonctions élémentaires de Wings3D et l'affectation du boîtier 3D dans KICAD